# Log boiler for 1/2 m logs **BMK**

# Operating instructions

BMK-A-00-00-00-02-BAEN

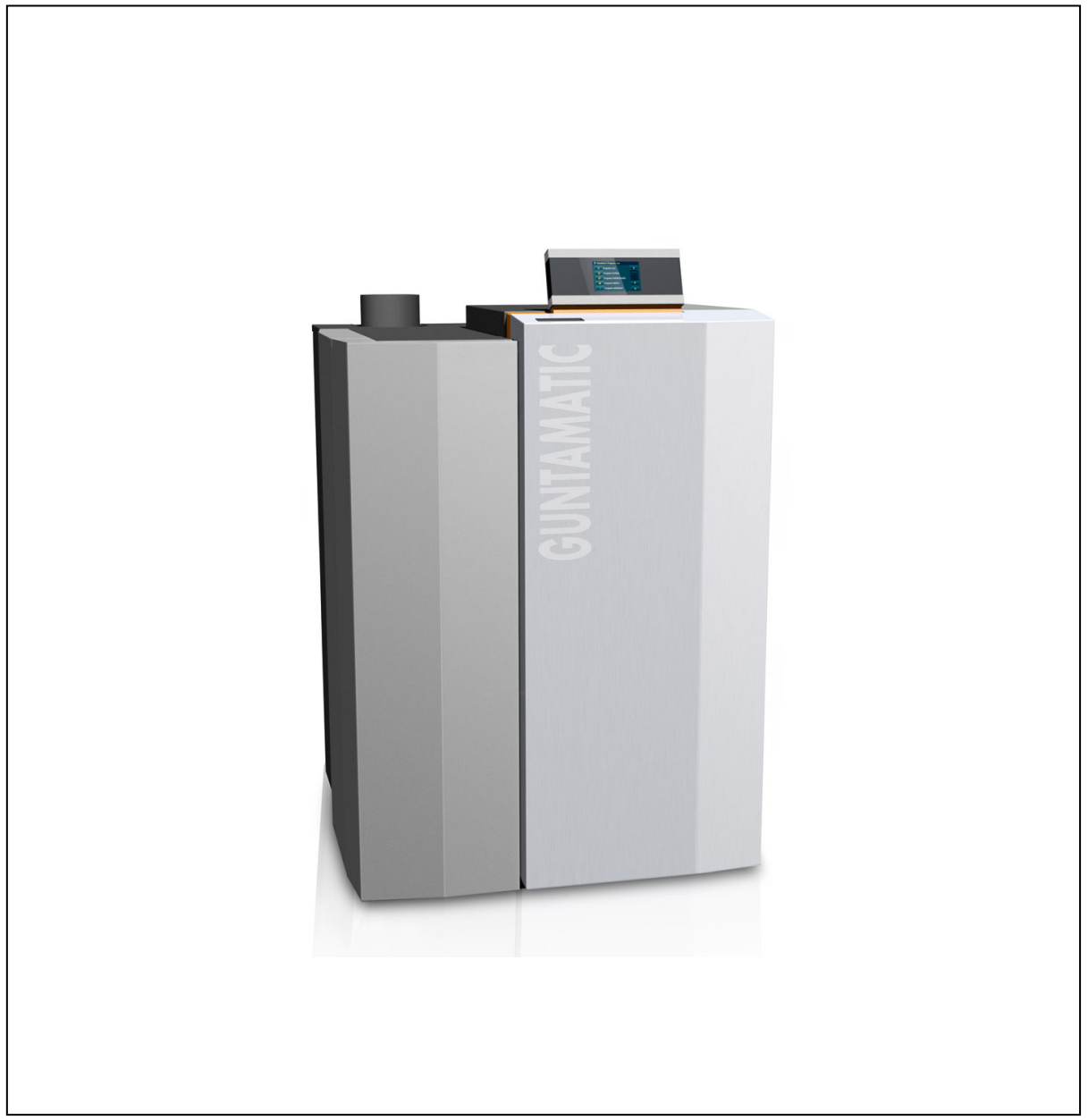

EN-B30-004-V06-0412-V3.0

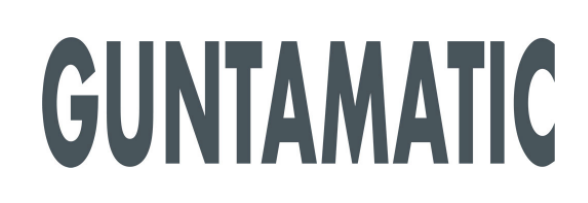

# Information on this documentation

Please read through this documentation carefully.

It is intended as a reference document and contains important information on the design, safety, operation, maintenance and care of your heating system.

We are always looking to improve our products and documentation. Any ideas and suggestions you may have will be gratefully received.

GUNTAMATIC Heiztechnik GmbH a Georg Fischer Group Company Bruck 7 A-4722 PEUERBACH Tel: 0043 (0) 7276 / 2441-0 Fax: 0043 (0) 7276 / 3031 E-mail: info@guntamatic.com

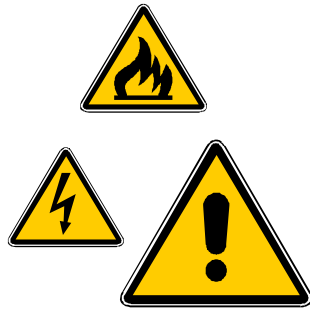

It is important that you pay particular attention to the safety issues highlighted in the text by these symbols.

The entire contents of this document are the property of GUNTAMATIC and therefore protected by copyright. Reproduction of any kind, communication to third parties by any means or use for purposes other than those intended without the written consent of the owner is prohibited.

Subject to printing errors and technical amendments.

| Contents |  |
|----------|--|
|----------|--|

|   |              | BMK-C-00-00-01-BAEN                                 | Page       |
|---|--------------|-----------------------------------------------------|------------|
| 1 | Intro        | duction                                             | 5          |
|   | 1.1          | Brief description                                   | 5          |
|   | 1.2          | Type approval                                       | 5          |
|   | 1.3          | Further information                                 | 5          |
| 2 | Impo         | ortant notes                                        | 6          |
| ~ | 2 1          | Intended use                                        | 0<br>6     |
|   | 22           | Operating the heating system                        | 6          |
|   | 2.3          | Guarantee and liability                             | 6          |
|   | 2.4          | Safety instructions                                 | 7          |
| 3 | Syst         | em components                                       | 10         |
| 4 | Safe         | ty systems                                          | 11         |
| 5 | Desc         | cription of control panel                           | 12         |
| 6 | Over         | view of menu and levels                             | 13         |
| • | 6.1          | Information level                                   | 14         |
|   | 6.2          | House level                                         | 15         |
|   | 6.2.1        | Automatic ignition                                  | 15         |
|   | 6.2.2        | Selecting ignition programmes                       | 15         |
|   | 6.3          | User level                                          | 16         |
|   | 6.3.1        | Heating Circuit menu                                | 17         |
|   | 6.3.2        | Hot Water menu                                      | 17         |
|   | 6.3.3        | User menu                                           | 18         |
|   | 6.3.4        | Detail View menu                                    | 18         |
|   | 6.3.5        | Date/ I IMe menu                                    | 18         |
|   | 6.4<br>C 4 1 | Service level                                       | 19         |
|   | 64.1         | Service menu Resel Dala                             | 19         |
|   | 0.4.2        |                                                     | 19         |
|   | 64.3         | Service menu Commissioning                          | 20<br>c 21 |
|   | 615          | Service menu Heating Circuit/Screed Frog. Farameter | 5 ZI<br>22 |
|   | 646          | Service menu HPO Parameters                         | 22         |
|   | 6.4.7        | Service menu System Settings                        | 23         |
| 7 | lleor        | settings                                            | 24         |
| • | 7 1          | Activating a heating programme                      | 24         |
|   | 72           | Deactivating a heating programme                    | 25         |
|   | 7.3          | Setting a timer programme                           | 26         |
|   | 7.3.1        | Programming en bloc                                 | 26         |
|   | 7.4          | Changing the heating characteristic                 | 27         |
|   | 7.5          | Changing the hot water temperature setting          | 28         |
|   | 7.6          | Analogue room stat                                  | 29         |
|   | 7.7          | Digital room controller                             | 29         |
|   |              |                                                     |            |

# Contents

|    |       |                           | Page |
|----|-------|---------------------------|------|
| 8  | Ope   | rating the heating system | 30   |
|    | 8.1   | Commissioning             | 30   |
|    | 8.2   | Heating system checks     | 30   |
|    | 8.3   | Fuel quality              | 31   |
|    | 8.4   | Fuel setting              | 31   |
|    | 8.5   | Heating-up procedure      | 32   |
|    | 8.5.1 | Manual heating up         | 32   |
|    | 8.5.2 | Automatic heating up      | 32   |
|    | 8.6   | Heating operation         | 33   |
|    | 8.7   | Emptying the ash          | 34   |
| 9  | Clea  | ning and care             | 35   |
|    | 9.1   | Interim cleaning          | 36   |
|    | 9.2   | Complete cleaning         | 36   |
| 10 | Rect  | tifying faults            | 37   |
| 11 | Rep   | lacing fuses              | 38   |

#### BS-01-00-00-01-BAEN

## 1 Introduction

You have made an excellent choice with the purchase of your GUNTAMATIC boiler.

It is a product of many year's experience in boiler-making and it is our sincere wish that your heating system provides you with many years of satisfaction.

These instructions are intended as a guide to operation and maintenance. Even the best boiler cannot operate effectively without proper care and maintenance, so please read through these instructions carefully and have your appliance commissioned by an engineer authorised by GUNTAMATIC. Most importantly, you should follow the safety instructions in Section 2.

#### 1.1 Brief description

BMK-01-01-00-00-01-BAEN

The BMK log boiler is a modern boiler available with power outputs of 20, 30, 40 or 50 kW. The boiler is stoked manually. The fuel can be ignited automatically if required. The automatic ignition feature is an optional extra (which can also be retrofitted).

#### 1.2 Type approval BS-01-02-00-00-02-BAEN The firing is pursuant according to the category 3 according to EN 303-5 and the agreement of the provinces. Article 15a BVG protection measures for small combustion plants and energy savings made. The original typenprüfzeugnisse lie on the manufacturer.

#### **1.3** Further information

BS-01-03-00-00-01-BAEN

The documentation consists of the following documents:

- Planning Document
- Installation instructions
- Operating instructions

If you have any questions, please consult our Customer Support.

# 2 Important notes

#### BS-02-00-00-01-BAEN

Your boiler has been designed and produced in accordance with the latest technical advances and all applicable safety regulations. Nevertheless incorrect operation, the use of unapproved fuels or the failure to carry out necessary maintenance and repairs can result in personal injury or damage to property. You will avoid dangerous situations by only using the boiler for the purpose for which it was designed and by operating, cleaning and maintaining it correctly. Only start up the heating system when it is in perfectly safe working order.

#### 2.1 Intended use

BS-02-01-00-00-01-BAEN

The boiler is designed for heating central heating water and for use as a central heating boiler.

#### Caution:

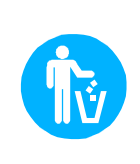

Do not use the boiler to burn rubbish! Burning rubbish will cause extensive

corrosion and consequently a substantial reduction in the service life of the boiler.

## 2.2 Operating the heating system

BS-02-02-00-00-01-BAEN

The heating system may only be operated and cleaned by demonstrably trained persons (as per check-list). Children, unauthorised persons or persons with a mental impairment may only enter the boiler room under the supervision of an authorised person. When unsupervised, the boiler room/fuel store must be locked and the key kept in a place where it is inaccessible to such persons.

**Caution:** even if the opposite is requested, servicing and repair work may only be carried out by authorised specialists.

## 2.3 Guarantee and liability

BS-02-03-00-00-01-BAEN

Guarantee and liability claims for personal injury and/or property damage are inadmissible if they are attributable to one or more of the following causes:

- use of the boiler for purposes other than that intended
- failure to follow the instructions, guidance and safety precautions given in the documentation
- incorrect commissioning, operation, maintenance or repair of the boiler
- operation of the boiler when safety systems are inoperative
- unauthorised modifications

| 2.4 | Safety instructions        | To prevent a<br>into the boiler<br>safety instruct<br>and prevent d | BS-02-04-00-00-01-BAEN<br>ccidents, small children should not be allowed<br>r room or the fuel storeroom. Please follow the<br>ions below. By doing so, you will protect yourself<br>amage to your heating system. |
|-----|----------------------------|---------------------------------------------------------------------|----------------------------------------------------------------------------------------------------|
|     | Power switch               |                                                                     | BS-02-04-00-01-01-BAEN                                                                                                    |
|     |                            | Note:                                                               | The power switch must remain switched on at all times and may only be switched off when the system is not in operation.                                                                                            |
|     | Mains plug                 |                                                                     | BS-02-04-00-02-01-BAEN                                                                                                    |
|     | <u> </u>                   | Danger                                                              | Bisk of fatal injury from electric shock                                                                                                    |
|     |                            |                                                                     | The mains power supply is brought to the<br>boiler via the plug marked Mains. That plug<br>and other components of the system remain<br>live even when the Power switch on the<br>control panel is switched off.   |
|     | Bepair work                |                                                                     | DS 02 04 00 02 01 DAEN                                                                                                    |
|     | <u>nopul work</u>          | Danger:                                                             | Repair work may only be carried out by authorised technicians.                                                                                                    |
|     |                            |                                                                     | Touching live electrical components can cause fatal injury.                                                                                                    |
|     |                            |                                                                     | Even when the Power switch is "OFF" some<br>components of the system are still live.                                                                                                    |
|     |                            |                                                                     | Therefore, when carrying out repair work it is<br>imperative that the power supply to the<br>heating system is disconnected by means of<br>the "mains plug" or a circuit breaker.                                  |
|     |                            | <u>In an emerc</u>                                                  | <u>lency</u> : In the event of electric shock, disconnect<br>the power supply immediately.<br>Administer first aid. Call the duty doctor.                                                                          |
|     | Fault rectification        |                                                                     | BS-02-04-00-04-01-BAEN                                                                                                    |
|     |                            | Note:                                                               | If faults occur, the causes must first be<br>eliminated on the basis of the information<br>message on the display (F0) before<br>resuming operation by means of the "Quit"<br>button.                              |
| ι   | Jnauthorised modifications |                                                                     | BS-02-04-00-05-01-BAEN                                                                                                    |
| -   |                            | Note:                                                               | do not make any unplanned changes to the settings or any modifications to the heating system.                                                                                                    |
|     |                            |                                                                     | Loss of guarantee entitlement                                                                                                    |

| Servicing work      |                              | BS-02-04-00-06-01-BAEN                                                                     |
|---------------------|------------------------------|--------------------------------------------------------------------------------------------|
|                     | Note:                        | Service the boiler regularly or make use of our Customer Service.                          |
| Emptying ash        |                              | BS-02-04-00-07-01-BAEN                                                                     |
|                     | Danger:                      | Glowing embers can cause fires.                                                            |
|                     |                              | The ash should only be removed from the boiler or stored in non-combustible containers.    |
| Boiler cleaning     |                              | BS-02-04-00-08-01-BAEN                                                                     |
|                     | Caution:                     | Touching hot components can<br>cause skin burns.                                           |
|                     |                              | The boiler must only be cleaned when it is cold (flue gas temperature < 50 ℃)              |
| <u>Flue gas fan</u> |                              | BS-02-04-00-09-01-BAEN                                                                     |
|                     | Danger:                      | Risk of injury from rotating parts.                                                        |
|                     |                              | The fan must only be removed when it is disconnected from the power supply (unplugged).    |
| <u>Gaskets</u>      |                              | BS-02-04-00-10-01-BAEN                                                                     |
|                     | Danger:                      | Risk of gas poisoning.                                                                     |
|                     |                              | It is possible that flue gas could escape if gaskets are damaged.                          |
|                     |                              | Have defective gaskets replaced by an authorised technician.                               |
|                     | <u>In an emerger</u><br>open | ncy: Take the person affected into the air immediately. Call the duty doctor.              |
| Air supply          | <b></b>                      | BS-02-04-00-11-01-BAEN                                                                     |
|                     | Danger:                      | Risk of suffocation                                                                        |
|                     |                              | Inadequate air supply can be fatal.<br>Make sure there is an adequate supply of air.       |
|                     | <u>Note</u> : If th<br>grea  | ere is more than one boiler in the same room, a ater supply of fresh air must be provided. |

| Heating operation           |                    | SY-02-04-00-01-01-BAEN                                                                                                    |
|-----------------------------|--------------------|----------------------------------------------------------------------------------------------------|
|                             | Danger:            | Risk of detonation.                                                                                                    |
|                             |                    | During normal heating operation of the boiler, the boiler doors and the inspection cover must not be opened.                |
|                             | <u>In an emerg</u> | g <u>ency</u> : Cool skin burns with cold running water.<br>Administer first aid. Call the duty doctor.                     |
| Flue draught regulator      |                    | BS-02-04-00-12-01-BAEN                                                                                                    |
|                             | Danger:            | Risk of detonation.                                                                                                    |
|                             |                    | A flue draught regulator with a pressure surge compensator is an essential requirement.                                     |
| Safety clearances           |                    | BS-02-04-00-13-01-BAEN                                                                                                    |
|                             | Danger:            | Fire risk.                                                                                                    |
|                             |                    | Do not store any flammable items in the close<br>vicinity of the boiler.<br>Follow the local regulations.                   |
| Protection against freezing |                    | BS-02-04-00-16-01-BAEN                                                                                                    |
|                             | Note:              | Anti-freeze function.                                                                                                    |
|                             |                    | The system can only perform its freezing<br>prevention function if sufficient fuel is<br>available and there are no faults. |
| Fire extinguisher           |                    | BS-02-04-00-17-01-BAEN                                                                                                    |
|                             | Note:              | Provide a fire extinguisher.                                                                                                |
|                             |                    | There must be a fire extinguisher placed immediately outside the boiler room door.                                          |

#### 3 System components

#### 3.1 Cutaway diagram of BMK

BMK-03-01-00-00-01-BAEN

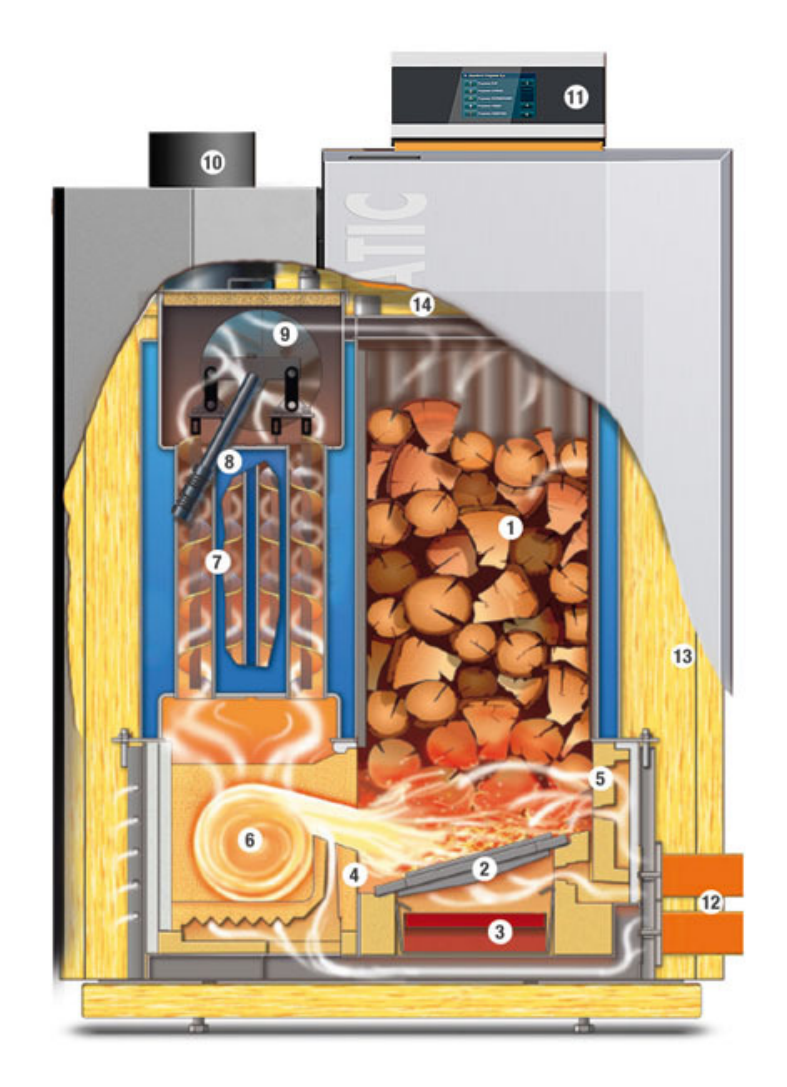

- 1. Large fuel box
- 2. Close-mesh hot grate
- 3. Ash box
- 4. Regulated, preheated secondary air
- 5. Regulated, preheated primary air
- 6. Turbo combustion chamber
- 7. Helix baffles
- 8. Cleaning lever
- 9. Flue draught fan
- 10. Flue pipe
- Boiler control panel
   Servo motors for primary and secondary air
   Thick overall insulation
- 14. Gas expansion duct

Optional feature: automatic ignition

| 4 | Safety systems |                                                                                                    | BS-04-00-00-01-BAEN                                                                                                    |
|---|----------------|----------------------------------------------------------------------------------------------------|----------------------------------------------------------------------------------------------------|
|   |                | To prevent the<br>heat output in o<br>overheat, the co<br>safety levels.                                                                                                    | boiler overheating, the controller reduces the<br>certain situations. If the boiler still threatens to<br>ontroller responds according to a set of defined                                                                                                    |
|   | Safety level 1 |                                                                                                    | SY-04-00-00-01-01-BAEN                                                                                                    |
|   |                | Boiler tempera<br>The flue draugl<br>shut off.                                                                                                    | <b>ture 87°C</b><br>nt fan stops and the combustion air supply is                                                                                                    |
|   | Safety level 2 |                                                                                                    | SY-04-00-00-02-01-BAEN                                                                                                    |
|   |                | Boiler tempera<br>The boiler is co<br>relief heat excha                                                                                                    | <b>ture 95°C</b><br>oled by letting cold water into the temperature-<br>anger via the temperature-relief valve.                                                                                                    |
|   | Safety level 3 |                                                                                                    | SY-04-00-00-03-01-BAEN                                                                                                    |
|   |                | Boiler tempera<br>All heating pu<br>switched on to o                                                                                                    | <b>ture 100 °C</b><br>mps and the cylinder charging pump are<br>carry heat away from the boiler.                                                                                                    |
|   | Safety level 4 |                                                                                                    | SY-04-00-00-04-01-BAEN                                                                                                    |
|   |                | Boiler tempera<br>The STL (safe<br>boiler control fu<br>continue to run<br>boiler temperatu<br>not be started u<br>the boiler has b                                                                            | ture above $100 ^{\circ}$ C<br>ty temperature limiter) trips and switches all<br>nctions off while the heating circulation pumps<br>. The system remains switched off even if the<br>ure drops back below 90 $^{\circ}$ C. The system must<br>p again until any faults have been rectified and<br>een checked.                                                                                                    |
|   | Power failure  |                                                                                                    | SY-04-00-00-05-01-BAEN                                                                                                    |
|   |                | The controller,<br>switch off due t<br>glowing fuel be<br>draught of the<br>larger amount of<br>the combustion<br>ash box door. T<br>press the black<br>and turn the air<br>As soon as the<br>takes control of | the flue draught fan and all circulation pumps<br>o lack of electricity if there is a power cut. The<br>d on the grate continues burn with the natural<br>flue. As this operating mode is not ideal, a<br>of ash collects on the grate as well. In addition,<br>air supply should be manually shut off on the<br>to do so, open the ash box door from the right,<br>a release button on the relevant servo motor<br>flap control anticlockwise as far as the stop.<br>e electricity supply is restored, the controller<br>the heating system again. |
|   |                | Danger:                                                                                                    | Risk of detonation.                                                                                                    |
|   |                |                                                                                                    | Do not open any boiler doors during these operating modes.                                                                                                    |

Opening fuel box door

SY-04-00-00-07-01-BAEN

- The flue draught fan switches to maximum speed
- The supply of combustion air is shut off
- After the fuel box cover is closed, resumption of operation is initiated

# 5 Control panel description

#### BS-05-00-00-01-BAEN

The appliance has a large touch-screen control panel with a menu-based interface. All setting and query options are shown on the display. All settings can be entered by pressing the "buttons" on the touch screen. Any system messages are displayed on the screen.

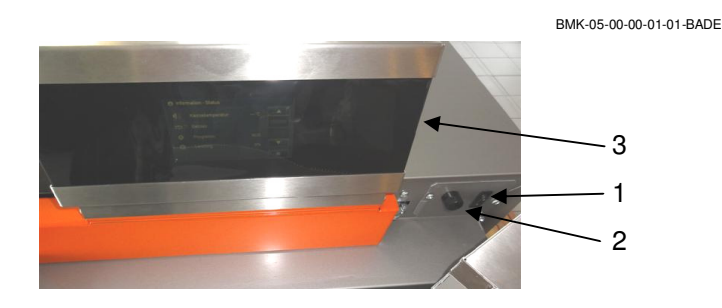

#### Power switch (1)

BS-05-00-00-02-01-BAEN

Normally remains permanently switched on. The power switch may only be switched off when the system is not in operation.

Note: The system must also be disconnected from the mains by unplugging the power lead when carrying out repairs or servicing work.

#### <u>STL (2)</u>

BS-05-00-00-03-01-BAEN

Excessive temperature (approx. 100 °C) trips the safety temperature limiter (STL) located under the cap (2);  $\rightarrow$  appliance operation is suspended;  $\rightarrow$  if the STL has tripped, identify and eliminate the cause and then press in the STL (button) with a thin object.

Note: The system must not be started up again until any faults have been rectified and the boiler has been checked. If necessary, a heating engineer must be called in.

Touch-screen display (3)

BS-05-00-00-04-01-BAEN

Pressing lightly with your fingertip on the relevant buttons on the display opens the various program levels, menus and submenus. All settings are made directly on the touch-screen display.

**Note:** Never use sharp objects such as ball-point pens or the like to operate the touch screen.

# 6 Overview of menu and levels (menu structure)

BMK-06-00-00-01-BAEN

| Fault screen                                                                   |                                                                            |                 |                   |
|--------------------------------------------------------------------------------|----------------------------------------------------------------------------|-----------------|-------------------|
| Information                                                                    |                                                                            |                 |                   |
| Boiler/Th. store info                                                          |                                                                            |                 |                   |
| Status info                                                                    |                                                                            |                 |                   |
| Boiler info                                                                    |                                                                            |                 |                   |
| Thermal store info                                                             |                                                                            |                 |                   |
| Controller 0 info                                                              | Normal                                                                     |                 |                   |
| Controller 1 info                                                              | lot water                                                                  |                 |                   |
| Controller 2 info                                                              | Heating                                                                    |                 |                   |
|                                                                                | Low                                                                        |                 |                   |
| IIIII                                                                          | ow until                                                                   |                 | User Level        |
| Information level                                                              | HARGE HW Parameters menu                                                   | Service level   |                   |
|                                                                                | Ignition V                                                                 | 」 ▼             |                   |
| U                                                                              | ser Level                                                                  |                 |                   |
| Se                                                                             | rvice level                                                                | CODE            | Heating circuit 0 |
| Para                                                                           | meters menu CODE                                                           | Reset data      | Heating circuit 1 |
|                                                                                | Boiler parameters                                                          | Fault screen    | Heating circuit 2 |
| He                                                                             |                                                                            | Test program    | Heating circuit 3 |
|                                                                                |                                                                            | Commissioning   | Heating circuit 4 |
|                                                                                |                                                                            | HC0 parameters  | Heating circuit 5 |
|                                                                                |                                                                            | HC1 parameters  | Heating circuit 6 |
|                                                                                |                                                                            | HC2 parameters  | Heating circuit 7 |
|                                                                                |                                                                            | HC3 parameters  | Heating circuit 8 |
|                                                                                |                                                                            | HC4 parameters  | DHW 0             |
|                                                                                |                                                                            | HC5 parameters  | DHW 1             |
|                                                                                |                                                                            | HC6 parameters  | DHW 2             |
| Note:                                                                          |                                                                            | HC7 parameters  | User menu         |
| ······                                                                         |                                                                            | HC8 parameters  | Detail View       |
| <ul> <li>Menus shown with a contractivated on the Common Section 1.</li> </ul> |                                                                            |                 |                   |
| activated on the Com                                                           | dashed border only appear if                                               | DHW0 Parameters | Date/Time         |
|                                                                                | dashed border only appear if missioning menu.                              | DHW0 Parameters | Date/Time         |
| Changes to the setting     Parameters levels m                                 | dashed border only appear if<br>missioning menu.<br>ngs on the Service and | DHW0 Parameters | Date/Time         |

#### Layout of touch-screen display

BS-06-00-00-01-01-BAEN

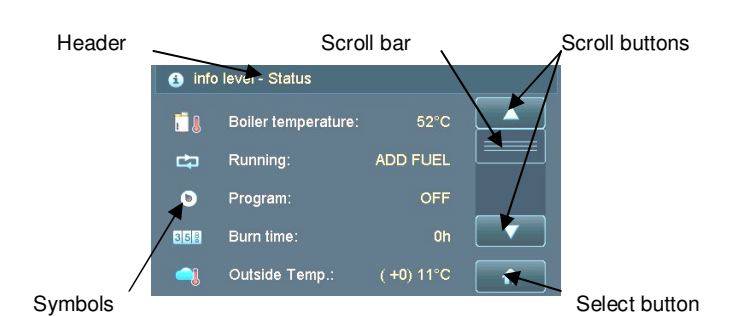

System settings

The header contains information about the level or menu selected. Operating statuses, sensor readings and switch conditions can be queried in the Selection window. The various buttons can be used to change and save settings or switch to different levels or menus, for example. You switch between the levels and menus by touching the buttons directly on the display screen.

## 6.1 Information level (User)

BMK-06-01-00-00-01-BAEN

0

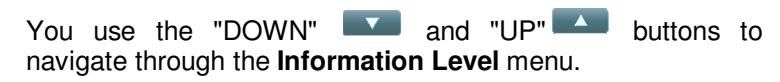

|    | • ···· Error ····                          | <u>Fault</u> → highest priority                                                                                                    |
|----|--------------------------------------------|----------------------------------------------------------------------------------------------------|
|    | Fault<br>Sensor Room Stat HC0<br>Interrupt | Plain-language fault messages are displayed showing date and time of occurrence                                                                                   |
|    | um 06:46<br>Quit                           | Fault is acknowledged by pressing "Quit" button                                                                                                    |
| -1 | Info level                                 | $\underline{Information \ level} \rightarrow Only shown if the programme "Low until" has been activated$                                                          |
| 1) | (O REDUCE TO:<br>Sa. 20.8.2011<br>15:00    | Disappears after the set time has elapsed                                                                                                    |
|    | Quit                                       | Can be prematurely deactivated by pressing "Quit" button                                                                                                    |
|    |                                            | Info level – Boiler/Th. store → Standard display on boiler                                                                                                    |
|    |                                            | Shows boiler temperature                                                                                                    |
|    | 47°                                        | Thermal store charge level $\rightarrow$ Bar indicator filled to right = Thermal store fully charged                                                              |
|    |                                            | $Refill \ threshold \to {\sf Do} \ {\sf not} \ {\sf restoke} \ {\sf boiler} \ {\sf until level} \ is \ {\sf below} \ {\sf refill} \ threshold \ (\blacktriangle)$ |
|    | info level - Status                        | Info level – Status → Shows boiler status                                                                                                    |
|    | 📲 Boiler temperature: 52°C                 | Shows boiler temperature                                                                                                    |
|    | C Running: ADD FUEL                        | Shows boiler operating mode                                                                                                    |
|    | Program:     OFF                           | Shows selected programme                                                                                                    |
|    | Burn time: Oh                              | Shows combustion time $\rightarrow$ Opening the fuel box door resets the time to 0 h                                                                              |
| 1) | Outside lemp.: (+0) 11°C 🔒                 | Shows outside temperature                                                                                                    |
|    | <ol> <li>info level - Boiler</li> </ol>    | Info level – Boiler → Shows boiler data                                                                                                    |
|    | Contractive in MODULAT                     | Shows boiler mode                                                                                                    |
|    | 🜲 Fuel: wood                               | Shows fuel setting                                                                                                    |
|    | i i i i i i i i i i i i i i i i i i i      | Shows flue gas temperature                                                                                                    |
|    | C02 Content: 10.9%                         | Shows CO2 level                                                                                                    |
|    | a Efficiency: 100% A                       | Shows efficiency                                                                                                    |
|    | Info level - Buffer tank                   | Info level – Th. store → Shows thermal store data                                                                                                    |
|    | ₿ ŧ Buffer Top: 51°C                       | Shows thermal store temperature at top                                                                                                    |
|    | ⊕ ← Buffer Mid: 50°C                       | Shows thermal store temperature at middle                                                                                                    |
|    | § # Buffer Btm: 52°C                       | Shows thermal store temperature at bottom                                                                                                    |
|    | Buffer load.: 43%                          | Thermal store charge level                                                                                                    |
|    | Boil shum pump: 0%                         | Shows boiler charging pump speed → Standard setting = Speed not controlled                                                                                        |
| 1) | 3 info level - Controller 0                | <u>Info level – Controller 0</u> $\rightarrow$ Heating circuit controller 0 (HCC 0)                                                                               |
|    | ₩ 0: 50°C OFF                              | Shows domestic hot water temperature and operating mode for cylinder                                                                                              |
|    | Heating Circ. 0: 50°C OFF                  | Shows operating mode for heating circuit 0                                                                                                    |
|    | Heating Circ. 1: 51°C OFF                  | Shows operating mode for heating circuit 1                                                                                                    |
|    | Heating Circ. 2: 51°C OFF                  | Shows operating mode for heating circuit 2                                                                                                    |
|    |                                            |                                                                                                    |
|    |                                            |                                                                                                    |

Additional information levels are displayed if multiple heating circuit controllers have been activated on the Commissioning menu.

1) Only shown if one or more heating circuit controllers are activated.

▼

BMK-06-02-00-00-01-BAEN

#### 6.2 House level (User)

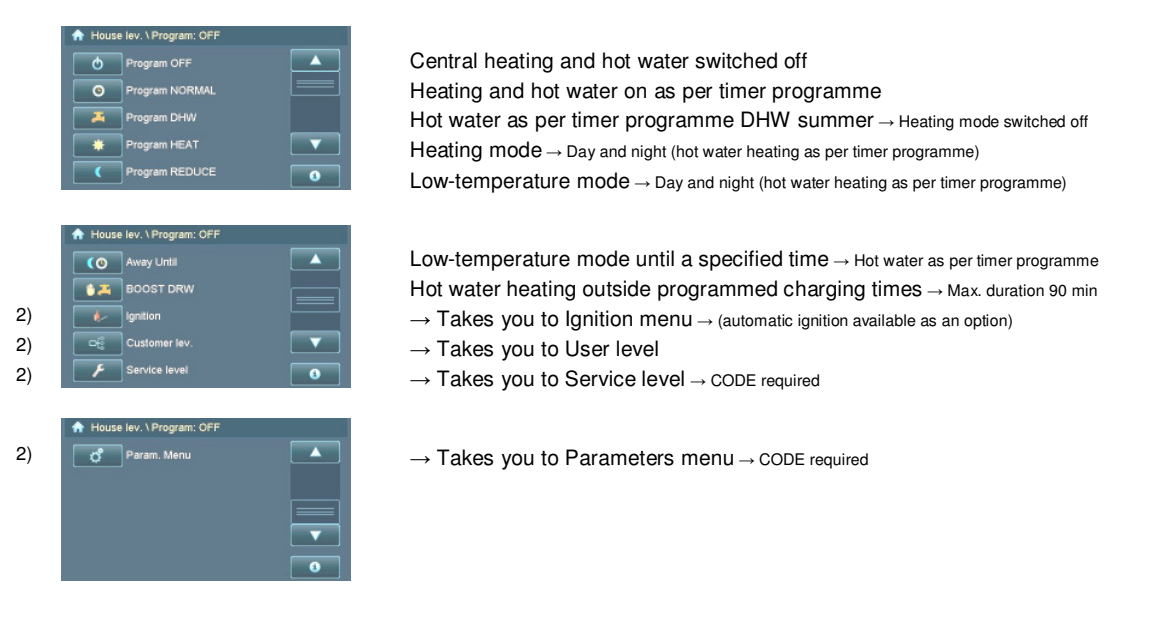

#### All heating programmes and menus are listed and described below:

2) Pressing the buttons takes you to the relevant programme/level

#### 6.2.1 Automatic Ignition (User)

#### BMK-06-02-01-00-01-BAEN

BMK-06-02-02-00-01-BAEN

#### All heating programmes and menus are listed and described below:

- House lev. Vignition
   House lev. Vignition
   immed. Ign.
   ign
   ign
   ign
   temp lignition
   Reset OK
- $\rightarrow$  Takes you to Immediate Ignition programme
- $\rightarrow$  Takes you to Delayed Ignition programme
- $\rightarrow$  Takes you to Temperature Dependent Ignition programme

#### 6.2.2 Ignition programme options (User)

 3)
 → Immediate Ignition option

 3)
 → Immediate Ignition option

 For ignition at any time of your choice, e.g. "Now"
 Press "Ignition ON" button and save setting by pressing "OK" button.

 3)
 ✓ Interference (or Vigniton Vitered generator)
 → Delayed Ignition option

 3)
 ✓ Interference (or Vigniton Vitered generator)
 → Delayed Ignition option

 3)
 ✓ Interference (or Vigniton Vitered generator)
 → Delayed Ignition option

 3)
 ✓ Interference (or Vigniton Vitered generator)
 → Delayed Ignition option

 3)
 ✓ Interference (or Vigniton Vitered generator)
 → Temperature Dependent Ignition option

 3)
 ✓ Interference (or Vigniton Vitered generator)
 → Temperature Dependent Ignition option

 5)
 ✓ Interference (or Vigniton Vitered generator)
 → Temperature Dependent Ignition option

 For ignition when the temperature at the top of the thermal store falls below a specified level.
 Set desired temperature using "+/-" buttons and save setting by pressing "OK"

3) Only displayed if the boiler is equipped with the optional automatic ignition feature.

## 6.3 User level (user)

#### BMK-06-03-00-00-01-BAEN

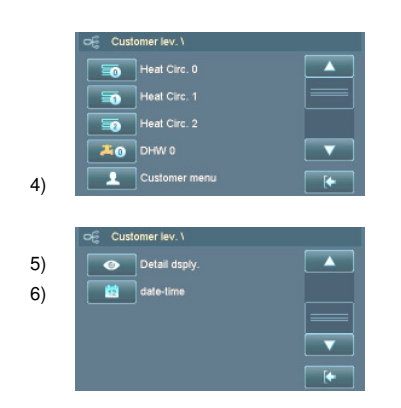

Depending on the system configuration, the menu levels and submenus may contain different items.

Heating Circuit 0 menu  $\rightarrow$  Timer controlled pump heating circuit on HCC 0 Heating Circuit 1 menu  $\rightarrow$  Timer controlled mixer heating circuit on HCC 0 Heating Circuit 2 menu  $\rightarrow$  Timer controlled mixer heating circuit on HCC 0 Hot Water 0 menu  $\rightarrow$  on HCC 0 User Level menu  $\rightarrow$  User settings

- 4) Important settings on User menu
- 5) Facility for querying operating modes, sensor readings and switch conditions on Detail View menu
- 6) Facility for viewing/setting date and time on Date/Time menu

#### 6.3.1 Heating Circuit menu (User)

BS-06-03-01-00-01-BAEN

The Heating Circuit menu allows you to enter the settings for the various heating circuits.

|                   | 🕞 Customer lev. \ Heat Ci                                                       | rc. 1 V                                 |
|-------------------|---------------------------------------------------------------------------------|-----------------------------------------|
| 7)                | 🤤 Operat. pump                                                                  |                                         |
|                   | ● # Time Program 1                                                              |                                         |
| 8)                | TargetdDay                                                                      | 22.0 °C                                 |
| 9)                | C Target night                                                                  | 16.0 °C 🔽                               |
| 10)               | Room effect                                                                     | R 25%                                   |
|                   | 1. 357                                                                          |                                         |
| ,                 |                                                                                 |                                         |
|                   | ⊂ Customer lev. \ Heat Ci                                                       | rc. 1 \                                 |
| 11)               | Customer lev. \ Heat Cl                                                         | rc. 1 \<br>1.3                          |
| 11)<br>12)        | Customer lev. \ Heat Cl                                                         | rc. 1 \<br>1.3 -3.0 °C                  |
| 11)<br>12)<br>13) | Customer lev. \ Heat Cl<br>Heat Curve 1<br>(6) Night off Tmp<br>(6) Turn Off OT | rc. 1 \<br>1.3<br>-3.0 °C<br>18 °C      |
| 11)<br>12)<br>13) | Customer lev. \ Heat Ci<br>Heat Curve 1<br>() Night off Tmp                     | rc. 1 \<br>1.3<br>-3.0 °C<br>18 °C      |
| 11)<br>12)<br>13) | Customer lev. \ Heat Ci<br>Heat Curve 1<br>(C) Night off Tmp<br>(C) Turn Off OT | rc. 1 \<br>1.3<br>-3.0 °C<br>18 °C<br>V |

7)

Heating circuit control status Facility for setting heating and low-temperature times Facility for setting daytime required temperature

- Facility for setting night-time required temperature
- Facility for setting room effect/thermostat function

Facility for setting heating characteristic Changeover from low-temperature mode to night-time set temperature Outside temperature mode cut-off for heating circuits

- <u>Options</u>  $\rightarrow$  **Auto** Heating circuit is switched ON/OFF according to demand and timer programme.
  - $\rightarrow$  Off The heating circuit is switched off.
- 8) Modulation to "daytime required temperature" is only possible in conjunction with a room stat or room controller; raising or lowering the required temperature shifts the heating curve up or down accordingly.
- Modulation to "night-time required temperature" is only possible in conjunction with a room stat or room controller; in addition, the outside temperature must be below that set in menu option "Night OFF OT" (hysteresis 2 ℃)
- 10) <u>Options</u>  $\rightarrow$  **0**% No room effect programmed
  - $\rightarrow$  25% Modulation of room temperature based 25% on room temperature and 75% on outside temperature.
  - ightarrow 50% Modulation of room temperature based 50% on room temperature and 50% on outside temperature.
  - $\rightarrow$  75% Modulation of room temperature based 75% on room temperature and 25% on outside temperature.
  - $\rightarrow$  **100**% Modulation of room temperature based 100% on room temperature.
  - $\rightarrow$  T 1 °C If the required room temperature is exceeded by 1 °C the heating circuit pump is switched off.
  - → T 2°C If the required room temperature is exceeded by 2°C the heating circuit pump is switched off.
  - $\rightarrow$  T 3°C If the required room temperature is exceeded by 3°C the heating circuit pump is switched off.
- 11) A higher heating characteristic figure produces a higher required flow temperature at the same outside temperature
- 12) If the temperature drops below the set temperature during the low-temperature phase, the boiler heats to the required night-time temperature.
- 13) The set outside temperature is exceeded during the heating phase, the heating circuits are switched off.

#### 6.3.2 Hot Water menu (User)

14) 15) 16)

17)

14)

17)

BS-06-03-02-00-01-BAEN

The Hot Water menu allows you to enter the settings for the various domestic hot water circuits.

| Cuas       | omeniev. ( Drive o ( |   |                                                      |
|------------|----------------------|---|------------------------------------------------------|
| 6          | Operat. pump         |   | Hot water circuit control status                     |
| 0 H        | Time program DHW 0   |   | Facility for setting hot water charging times        |
| 0          | T-Prog DHW Summer 0  |   | Facility for setting summer hot water charging times |
| <b>4</b> I | DHW targ t.0         |   | Facility for setting required hot water temperature  |
| 74         | DHW Priorty 1        | • | Facility for setting hot water priority              |

- - → Constant The charging pump runs continuously
- 15) All charging times programmed in the "DHW timer programme" are active when the programme is set to "Normal".
- 16) All charging times programmed in the "DHW summer timer programme" are active when the programme is set to "Hot Water".
  - <u>Options</u>  $\rightarrow$  **No** During charging of DHW cylinder, heating circuits **can be enabled**.
- $\rightarrow$  Yes During charging of DHW cylinder, heating circuits **cannot be enabled** (factory setting = recommended).

| 6.3.3                           | Us  | <b>er</b> menu (                                                                                              | User)                                                                                                    | BMK-06-03-01-00-02-BAEN                                                                                                    |
|---------------------------------|-----|----------------------------------------------------------------------------------------------------|----------------------------------------------------------------------------------------------------|----------------------------------------------------------------------------------------------------|
|                                 |     |                                                                                                    |                                                                                                    | Depending on the system configuration, the menus may contain different items.                                                                                                    |
| 18)<br>19)<br>19)<br>20)        |     | Customer lev. \ Custom<br>TH Activ. type<br>Boiler target<br>Operation SZ<br>KC Settings KLP<br>C Ember conv. | er menu \<br>MODULAT<br>62 °C<br>AUTO<br>AUTO<br>Perfect                                                           | For selecting operating mode<br>Required boiler temperature → 75 °C - 85 °C<br>For selecting flue draught mode<br>For selecting boiler charging pump mode<br>For selecting Ember conv.                                                                                                    |
| 21)<br>22)<br>23)<br>24)<br>25) | W L | Customer lev. \ Custom<br>Noise lev.<br>RGT max<br>RGT max<br>RGT max<br>Residual heat<br>Fuel<br>HP0         | er menu \<br>Perfect A<br>200 °C<br>no<br>wood V<br>AUTO (                                                         | For selecting maximum flue draught fan speed<br>Facility for setting maximum flue gas temperature<br>Facility for setting residual heat utilisation<br>Facility for setting Fuel<br>Facility for setting special output HP0                                                                                      |
|                                 | ¥   | Customer lev. \ Custom                                                                                        | er menu \<br>English                                                                                               | Menu language setting                                                                                                    |
|                                 | 18) | <u>Options</u>                                                                                                | ightarrow Controller<br>ightarrow Emergenc                                                                         | <ul> <li>Servo A1 (primary air) controlled according to FGT, Servo A2 (secondary air) controlled according to oxygen sensor reading</li> <li>Flue draught fan runs at 100 %; Servo A1/A2 (primary/secondary air) powered off; Manually open Servo A1 clockwise to approx 50%, Servo A2 to approx. 70%</li> </ul> |
|                                 | 19) | <u>Options</u>                                                                                                | $\begin{array}{l} \rightarrow \text{ Auto} \\ \rightarrow \text{ Off} \\ \rightarrow \text{ Constant} \end{array}$ | Output is controlled automatically<br>Output is switched off<br>Output is continuously on                                                                                                    |
|                                 | 20) | <u>Options</u>                                                                                                | $\rightarrow$ Optimum<br>$\rightarrow$ O2 Sensor                                                                   | Keep In mode if FGT is below 130 °C for longer than 10 min (RBT min 2/Timer 2)<br>Keep In mode if FGT is below 130 °C for longer than 10 min and the<br>oxygen sensor reading has dropped below 4% (RBT min 2/Timer 2/CO2)                                                                                       |
|                                 | 21) | <u>Options</u>                                                                                                | $\rightarrow$ Optimum $\rightarrow$ Quiet                                                                          | Maximum flue draught fan speed = 100% (FD max-rpm)<br>Maximum flue draught fan speed = 75% (→ reduces boiler maximum output!)                                                                                                    |
|                                 | 22) | Maximum bo                                                                                                    | iler output is a                                                                                                   | vailable with "FGT max" at factory setting!                                                                                                    |
|                                 | 23) | <u>Options</u>                                                                                                | ightarrow No $ ightarrow$ Yes                                                                                      | No residual heat utilisation<br>Precondition is "Keep in" mode $\rightarrow$ the boiler charging pump runs until the boiler temperature is<br>below the temperature set on service menu "System settings" for the parameter "Residual heat<br>utilisation"                                                       |
|                                 | 24) | Options                                                                                                    | ightarrow Logs $ ightarrow$ Woodchip                                                                               | You are burning logs or logs mixed with coarse woodchips<br><b>s</b> You are burning coarse woodchips, brush, ultra-dry twigs or woodworking waste                                                                                                    |
|                                 | 25) | Output HP0 i<br>Options                                                                                       | is programmed<br>→ Auto<br>→ Off<br>→ Constant                                                                     | for the desired special function on the service menu "Commissioning"<br>Output is controlled automatically<br>Output is switched off<br>Output is continuously on                                                                                                    |

## 6.3.4 Detail View menu (User)

BS-06-03-05-00-01-BAEN

All possible system operating statuses, sensor readings and switch conditions can be queried in Detail View. No settings can be made on this menu. Its primary purpose is to aid telephone diagnosis of possible fault causes and to assist the GUNTAMATIC engineer with fault rectification.

#### 6.3.5 Date/Time menu (User)

BS-06-03-06-00-01-BAEN

#### BS-06-04-00-00-01-BAEN

#### 6.4 Service Level (Expert)

CODE entry required.

Changes to the settings on the Service Level may only be made with the agreement of GUNTAMATIC or an authorised GUNTAMATIC engineer.

|                          | Reset data                                                                      |          |
|--------------------------|---------------------------------------------------------------------------------|----------|
|                          | error list                                                                      |          |
|                          | test program                                                                    |          |
| D                        | Commissioning                                                                   |          |
| 5                        | Parameter HC0                                                                   | <b>•</b> |
|                          | _                                                                               |          |
| <b>₽</b> Se              | vice level \                                                                    |          |
| ך Se                     | vice level \<br>Parameter HC1                                                   |          |
| راب الم<br>ا≣0<br>ا≣0    | vice level \<br>Parameter HC1<br>Parameter HC2                                  |          |
| ✓ Set                    | vice level \<br>Parameter HC1<br>Parameter HC2<br>Param. DHW 0                  |          |
| F Sei<br>€0<br>F0<br>HP0 | Vice level \<br>Parameter HC1<br>Parameter HC2<br>Param. DHW 0<br>Parameter HP0 |          |

Service menu Reset data  $\rightarrow$  <u>Caution</u>: All system settings may be lost. Service menu Fault screen  $\rightarrow$  Fault memory Service menu Test program  $\rightarrow$  Function test of all system components Service menu Commissioning  $\rightarrow$  Activation of all system components Service menu HC0 Parameters  $\rightarrow$  Parameters for HC0

Service menu HC1 Parameters  $\rightarrow$  Parameters for HC1 Service menu HC2 Parameters  $\rightarrow$  Parameters for HC2 Service menu DHW0 Parameters  $\rightarrow$  Parameters for DHW cylinder 0 Service menu HP0 Parameters  $\rightarrow$  Parameters for HP0 Service menu System settings $\rightarrow$  System parameters

#### 6.4.1 Service menu Reset Data (Expert)

#### BS-06-04-01-00-01-BAEN

 If the service menu option "Reset Data" is incorrectly used, reconfiguration of the entire system may be necessary.

For importing stored customer data if necessary For saving changes to system configuration in customer data Imports only the modified parameters of a new software version For resetting duty hours counter is to 0 For resetting service interval timer to 0

Loads factory settings  $\rightarrow$  The system then has to be reconfigured! For resetting calibration after replacing the oxygen sensor

- 26) After a change of software version, only those parameters that have changed or been added in the new version are imported.
- 27) <u>Caution:</u> → All system settings including hours of duty and service interval timer readings are lost; → after a controller reset, the system is in the as-delivered condition;

Caution:

 $\rightarrow$  the system then has to be reconfigured;

#### 6.4.2 Service menu Fault Screen (Expert)

BS-06-04-02-00-01-BAEN

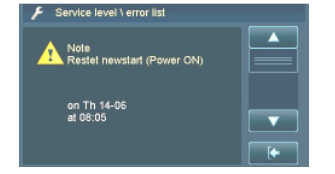

 $\ensuremath{\mathsf{Plain}}\xspace$  and the state of occurrence

# 6.4.3 Service menu Commissioning (Expert)

#### BMK-06-04-01-00-01-BAEN

All system components present can be programmed and activated from the service menu Commissioning.

| 28)        | Service level \ Comm     Plant     Plant     F Yoe     Pump Revs.     F Buffer     ignition avail.                                      | Nissioning (<br>BMK<br>20 kW<br>OFF<br>yes<br>yes<br>yes                                                       | For setting boiler type<br>For setting boiler output $\rightarrow$ stated on rating plate<br>For setting speed control $\rightarrow$ Can be set for BCP and TSCP<br>For setting Thermal Store mode<br>For activating automatic ignition $\rightarrow$ available as an option                                                                        |
|------------|----------------------------------------------------------------------------------------------------|----------------------------------------------------------------------------------------------------|----------------------------------------------------------------------------------------------------|
|            | Service level \ Comm     F DHW avail 0     F DHW avail 0     F Time program     F T-Prog DHW %     F DHW targ 1.0                       | Ves<br>Ves<br>Ves<br>DHVV 0<br>Summer 0<br>60 °C<br>(                                                          | For activating heating circuit controller 0<br>For activating DHW cylinder 0<br>For programming DHW cylinder 0 charging times → for NORMAL programme<br>For programming DHW cylinder 0 charging times → for HOT WATER programme<br>For setting required temperature for DHW cylinder 0                                                              |
|            | Service level \ Comm     DHW Priorty 1     F Settings HC0     F HC0 Release     F Time Program     F Room Stat HC                       | no no pump<br>38 °C<br>0 RFF (+)                                                                               | For setting hot water priority for DHW cylinder 0<br>For activating heating circuit 0<br>Enabling temperature for Heating circuit $0 \rightarrow$ effective for sensor T3 (thermal store top)<br>For setting heating times for heating circuit 0<br>For activating room stat or room controller for heating circuit 0                               |
| 29)        | Service level \ Comm     Settings HC1     F HC1 Release     F Flow t. 1 max     F Heat Curve 1     F Tune Program                       | tissioning \<br>Mixer<br>30 °C<br>60 °C<br>1.3<br>1<br>1                                                       | For activating heating circuit 1<br>Enabling temperature for Heating circuit 1 → effective for sensor T3 (thermal store top)<br>For setting maximum flow temperature for heating circuit 1<br>Setting for heating characteristic for heating circuit 1<br>For setting heating times for heating circuit 1                                           |
| 30)<br>29) | Service level 1 Comm     Room Stat HC     Settings HC2     F HC2 Release     F Flow t. 2 max     F Heat Curve 2                         | iissioning \<br>1 RFF A<br>Mixer<br>38 °C<br>50 °C V<br>0.6 (+                                                 | For activating room stat or room controller for heating circuit 1<br>For activating heating circuit 2<br>Enabling temperature for Heating circuit $2 \rightarrow \text{effective for sensor T3 (thermal store top)}$<br>For setting maximum flow temperature for heating circuit 2<br>Setting for heating characteristic for heating circuit 2      |
| 30)<br>31) | Service level \ Comm     F     Time Program     F     Room Stat HC     F     HCP 1 Avail.     F     HCP 2 Avail.     F     Settings HP0 | nissioning \<br>2 RFF<br>no<br>no<br>Blocking                                                                  | For setting heating times for heating circuit 2<br>For activating room stat or room controller for heating circuit 2<br>For activating heating circuit controller $1 \rightarrow \text{external wall controller}$<br>For activating heating circuit controller $2 \rightarrow \text{external wall controller}$<br>For activating special output HP0 |
|            | F Service level \ Comm                                                                                                    | issioning \ ings                                                                                               | After completing system configuration $\rightarrow$ save customer data                                                                                                    |
| 2          | 8) <u>Options</u>                                                                                                    | $ \rightarrow \text{Off} \\ \rightarrow \text{BCP} \\ \rightarrow \text{BCP+TSCP} \\ \rightarrow \text{TSCP} $ | Speed control deactivated (= Factory setting)<br>Boiler charging pump speed is controlled<br>Boiler charging pump speed and thermal store charging pump speed are controlled<br>Thermal store charging pump speed is controlled<br><u>Note:</u> Speed of energy-saving pumps must not be controlled.                                                |
| 2          | 9) <u>Options</u>                                                                                                    | → None<br>→ Pump<br>→ Mixer                                                                                    | Heating circuit is deactivated<br>The heating circuit pump can be controlled by the timer programme<br>The heating circuit pump and the mixer valve can be controlled by the timer programme                                                                                                    |

| 30) | <u>Options</u> | $\begin{array}{l} \rightarrow \text{None} \\ \rightarrow \text{RFF} \\ \rightarrow \text{RS Full} \\ \rightarrow \text{RS HC} \end{array}$ | No room stat connected<br>Analogue room stat is connected<br>Digital room controller is connected (facility for setting all heating circuits)<br>Digital room controller is connected (facility for setting assigned heating circuit only)                                                   |
|-----|----------------|----------------------------------------------------------------------------------------------------|----------------------------------------------------------------------------------------------------|
| 31) | <u>Options</u> | ightarrow CP                                                                                                    | Charging pump function with diff. control based on sensor T3 (thermal store top) and T5 (oil/gas<br>poiler)                                                                                                    |
|     |                | $\rightarrow$ FP                                                                                                    | The feeder pump also runs as soon as a heating circuit in the system calls for heat                                                                                                    |
|     |                | $\rightarrow$ RFI                                                                                                    | Refill indicator; the output is active if the temperature at the top of the thermal store (T3) is lower<br>han the temperature required by the heating or hot water circuits and the thermal store charge<br>evel is below                                                                   |
|     |                |                                                                                                    | 40 % (= fixed setting)                                                                                                    |
|     |                | $\rightarrow$ Burner                                                                                                    | Dutput is enabled if the temperature at the top of the thermal store (T3) is lower than the emperature required by the heating or hot water circuits; once the temperature at the top of the hermal store (T3) has increased by 10 °C (= fixed setting), the output switches to "OFF" again. |
|     |                | → Interlock                                                                                                    | Function for outside-temperature based control of an oil/gas boiler in conjunction with a<br>changeover valve (3-way mixer or zone valve) for interlocking the thermal store; for implementing<br>system configuration diagram BMK-16-X                                                      |
|     |                |                                                                                                    | Note: The function "Interlock/FP" can only be activated in conjunction with an<br>outside-temperature based heating circuit controller.                                                                                                    |

## 6.4.4 Service menu Heating Circuit/Screed Drying Programme Parameters (Expert)

BS-06-04-04-00-01-BAEN

Options for setting the heating circuit and screed drying parameters:

|     | 📕 Service level \ Parameter I                                                                                                  | HC1 \                                                |                                                                                                    |
|-----|----------------------------------------------------------------------------------------------------|------------------------------------------------------|----------------------------------------------------------------------------------------------------|
|     | F Settings HC1                                                                                                    | Mixer                                                | Heating circuit operating status                                                                                                    |
|     | F Room Stat HC1                                                                                                    | RFF                                                  | Room stat setting                                                                                                    |
|     | P Mixer runtime                                                                                                    | 120 sec                                              | For setting mixer valve running time                                                                                                    |
|     | Flow min.                                                                                                    | 25 °C 🔽                                              | For setting minimum flow temperature                                                                                                    |
|     | Flow t. 1 max                                                                                                    | 60 °C                                                | For setting maximum flow temperature                                                                                                    |
|     |                                                                                                    | HC1 \                                                |                                                                                                    |
|     | F HC1 Release                                                                                                    | 38 °C                                                | Enabling temperature for Heating circuit 1                                                                                                    |
|     | Parallel run                                                                                                    | 0°0                                                  | For setting heating characteristic parallel shift                                                                                                    |
|     | F Heat screed                                                                                                    | yes                                                  | For activating screed drying programme                                                                                                    |
| 32) | F flow increase                                                                                                    | 5°C 🔽                                                | Screed prog. $\rightarrow$ For setting the flow temperature increment                                                                                                    |
|     | F increas after                                                                                                    | 1 days                                               | Screed prog. $\rightarrow$ For setting time until next flow temperature increase                                                                                                    |
|     | Service level \ Parameter I     Ser. flow Min     F Scr. flow Min     F Scr. flow max     F Scr. holdlime     F strl scrd heat | 4C1 \<br>20 °C (<br>45 °C (<br>4 days (<br>no (<br>) | Screed prog. $\rightarrow$ For setting minimum flow temperature<br>Screed prog. $\rightarrow$ For setting maximum flow temperature<br>Screed prog. $\rightarrow$ For setting holding time for maximum flow temperature<br>Screed prog. $\rightarrow$ For starting the screed drying programme |
|     |                                                                                                    | CAUTION:                                             | The screed drying parameters must be set in consultation with the floor layer.                                                                                                    |

Maintaining the specified temperatures is not possible in modulating control mode but only when using automatic mixer valves. Maintenance of the specified temperatures cannot be 100% guaranteed – due to various safety circuits and special boiler functions, in exceptional cases the temperatures can be significantly exceeded. If that is a problem in terms of damage to building work, the screed drying function should be operated manually.

32) After activation of the screed drying programme, the menu expands to reveal the screed programme parameters.

#### 6.4.5 Service menu Hot water parameters (Expert)

#### Facility for setting hot water parameters

|     | F Set | rvice level \ Param. DHV | VON   |   |
|-----|-------|--------------------------|-------|---|
|     | F     | DHW avail 0              | yes 🔼 |   |
| 33) | ۶     | DHW Hyst                 |       | _ |
|     | ۴     | DHW pump re.             | 40 °C |   |
|     |       |                          |       |   |
|     |       |                          | •     |   |

Hot water circuit operating mode Facility for setting hot water hysteresis  $\rightarrow$  Hot water cylinder recharging Enabling temperature for cylinder charging pump  $\rightarrow$  CCP 0

Facility for setting the parameters for special output HP0

33) If the temperature in the hot water cylinder falls 10°C (hysteresis) below the required temperature, the hot water cylinder is heated up again; the precondition is that the charging time is enabled in the timer programme on the "Hot water" menu.

#### 6.4.6 Service menu HP0 parameters (Expert)

SY-06-04-03-00-01-BAEN

SY-06-04-02-00-01-BAEN

#### 34) Operating status of special output HP0 Facility for setting the OFF temperature for output HP0 Facility for setting the temperature for switchover from sensor T3 to sensor T4 35 Facility for setting the changeover valve running time 36 Facility for setting the burner switching difference Facility for setting the burner ON delay 37 Facility for setting the thermostat function 34) Function $\rightarrow CP$ Charging pump function with diff. control based on sensor T3 (thermal store top) and T5 (oil/gas boiler) $\rightarrow FP$ The feeder pump also runs as soon as a heating circuit in the system calls for heat $\rightarrow RFI$ Refill indicator; the output is active if the temperature at the top of the thermal store (T3) is lower than the temperature required by the heating or hot water circuits and the thermal store charge level is below 40% (= fixed setting) → Burner Output is enabled if the temperature at the top of the thermal store (T3) is lower than the temperature required by the heating or hot water circuits; once the temperature at the top of the thermal store (T3) has increased by 10 °C (= fixed setting), the output switches to "OFF" again. If the thermal store top temperature (T3) is lower than the temperature required by the heating or $\rightarrow$ Interlock hot water circuits and the flue gas temperature on the BMK/SYNCHRO boiler is less than 130 °C (FGT, burner), the oil/gas boiler is started up via output HP0 (Interlock). At the same time, the mixer/motorised valve (changeover valve) is operated via output HP1 ("Mixer closed" command) for the period specified in the parameter "Interlock RT". As soon as the oil/gas boiler temperature exceeds 45 °C (T4, burner), the T4 sensor reading (sensor in oil/gas boiler) is used as the enabling variable for the heating circuits. If the temperature at the top of the thermal store (T3) is higher than the required temperature, or the oil/gas boiler temperature (T4) is higher than the required temperature +6 °C (burner diff.), or the flue gas temperature on the log boiler is higher than 130 °C (FGT, burner), output HP0 (Interlock) is switched off again. If the temperature in the oil/gas boiler (T4) falls 3 °C below the parameter "T4 burner", output HP2 ("Mixer open" command) is operated for the period specified in the parameter "Interlock RT" provided the flue gas temperature on the log boiler is higher than the parameter "FGT burner" (130 °C) or the temperature at the top of the thermal store is greater than the required temperature. At the same time, if the oil/gas boiler temperature drops 3 °C below the temperature set for the parameter "T4 burner", the T3 sensor reading (thermal store top) is referred to again for enabling the heating circuits.

35) "Off" is preset. Set running time for the mixer or changeover valve. Running time can be set to from 1-5 minutes. Set springloaded motorised valves to "Constant".

Important → Use only limit-stopped Triac-compatible mixer valve motors.

36) If the oil/gas boiler temperature exceeds the required temperature by the amount specified in the parameter "Burner diff", output HP0 is switched off. The oil/gas boiler switches off.

37) Preset to 0 ℃ = Function "OFF". The temperature at the top of the thermal store (T3) must be below the figure specified in the parameter "TP0 Interlock" for the output HP0 (oil/gas boiler) to be activated. The effect of this function is to force discharge of the thermal store until a desired temperature is reached.

Example → Param. "TP0 Interlock" is programmed as 50 °C. Output HP0 (oil/gas boiler) is not activated until the temperature falls below "TP0 Interlock".

# 6.4.7 Service menu System Settings (Expert)

BMK-06-04-04-00-01-BAEN

### Facility for setting special boiler and system parameters

| 28)               |     | Service level \ Dvce, S<br>Plant<br>F Plant<br>F Tyce<br>Pump Revs.<br>F Buffer<br>Ignition avail.                                                                                                    | titngs. 1<br>BMK<br>20 kW<br>OFF<br>yes<br>yes<br>( | For setting system type → stated on rating plate<br>For setting boiler type → stated on rating plate<br>For setting speed control → for BCP and TSCP<br>For setting thermal store mode<br>For setting automatic ignition options → available as an option                                                                                                 |
|-------------------|-----|----------------------------------------------------------------------------------------------------|-----------------------------------------------------|----------------------------------------------------------------------------------------------------|
| 38)               |     | Service level \ Dvce. S<br>F HCP 0 Avail.<br>F HCP 1 Avail.<br>F HCP 2 Avail.<br>F Outside Temp.<br>F Lambda probe                                                                                                    | ttngs. 1<br>yes<br>no<br>no<br>yes<br>NGK<br>[      | For setting heating circuit controller $0 \rightarrow \text{external wall controller}$<br>For setting heating circuit controller $1 \rightarrow \text{external wall controller}$<br>For setting heating circuit controller $2 \rightarrow \text{external wall controller}$<br>For setting outside temperature sensor<br>For setting oxygen sensor         |
| 39)<br>40)        |     | Service level \ Dvce. S<br>Lambda heating<br>Lambda heating<br>Lamda Calib.<br>Lam.probe cor<br>Lam.kennlinie<br>PC-Monitoring                                                                                                    | AUTO<br>AUTO<br>0.0 mV<br>0.0%<br>Terminal          | Oxygen sensor heater operating status<br>For activating oxygen sensor calibration<br>Facility for entering oxygen sensor compensation<br>Facility for setting oxygen sensor characteristic → only during operation<br>For activating monitoring mode                                                                                                    |
|                   |     | Service level \ Dvce. S<br>F SD-Logging<br>F SD-Data<br>F Suction fun<br>F lime ABS pump<br>F HC Cut in.                                                                                                    | IDLE 00 sec V<br>100 °C (*                          | Facility for data recording on SD memory cards<br>Facility for reading data from SD memory cards<br>Facility for setting flue draught fan control<br>Facility for setting duration of pump anti-jamming function → once a week<br>Facility for setting temperature for forced activation of all heating circuit pumps                                     |
| 41)<br>42)<br>42) |     | Service level \ Dvce. S<br>T1 Resid heat<br>F HC Frost TA<br>F HC Frost TV<br>F TÜV Function                                                                                                    | ttngs. 1<br>55 °C<br>-3 °C<br>3 °C<br>•<br>•        | Facility for setting temperature for forced activation of all heating circuit pumps<br>Facility for setting boiler residual heat temperature<br>Facility for setting activation temperature for anti-freeze function<br>Facility for setting required flow temperature for anti-freeze function<br>Increases boiler temperature until switched off by STL |
|                   | 38) | <u>Options</u>                                                                                                    | → None<br>→ NGK<br>→ BOSCH                          | No oxygen sensor or oxygen sensor is deactivated<br>Oxygen sensor type fitted is NGK<br>Oxygen sensor type fitted is BOSCH                                                                                                    |
|                   | 39) | <u>Options</u>                                                                                                    | $\rightarrow$ Auto<br>$\rightarrow$ Constant        | The oxygen sensor heater is switched on/off according to operating mode<br>The oxygen sensor heater is permanently switched on<br>(Oxygen sensor heater does not switch off until boiler has been in "OFF" mode for more than 50 h)                                                                                                    |
|                   | 40) | <u>Options</u>                                                                                                    | → Terminal<br>→ DAQ<br>→ GSM module                 | Data querying via Windows hyper terminal/display<br>Data querying via online recorder (only usable at factory)<br>Data querying, information messages and boiler control via GSM module                                                                                                    |
|                   | 41) | In "Keep in"                                                                                                    | mode, the boiler of                                 | harging pump continues running until the boiler temperature is below the set temperature                                                                                                    |
|                   | 42) | 2) The anti-freeze function for all heating circuits is only active in "OFF" mode.<br>If the outside temperature falls below the anti-freeze temperature set in the parameter "HCP A/F outside", the heating circuit switches to "Anti-freeze" mode. Then the flow temperature is controlled according to the required temperature specified in "HCF A/V flow" for the pump anti-freeze function and the heating circuit pump is activated. The anti-freeze function is only active if the parameter "Outside sensor pres." (service menu "System Settings") is set to "Yes" and the heating circuit anti-freeze function as "Outside sensor pres." is set to "No", the pump anti-freeze function and subsequently the heating circuit anti-freeze function as |                                                     |                                                                                                    |

 $\underline{Important}: \quad \rightarrow \text{Ensure there is sufficient energy in the thermal store!}$ 

SY-07-01-00-00-01-BAEN

# 7 User Settings

## 7.1 Activating a heating programme

To set the "NORMAL" programme, proceed as set out below, step by step:

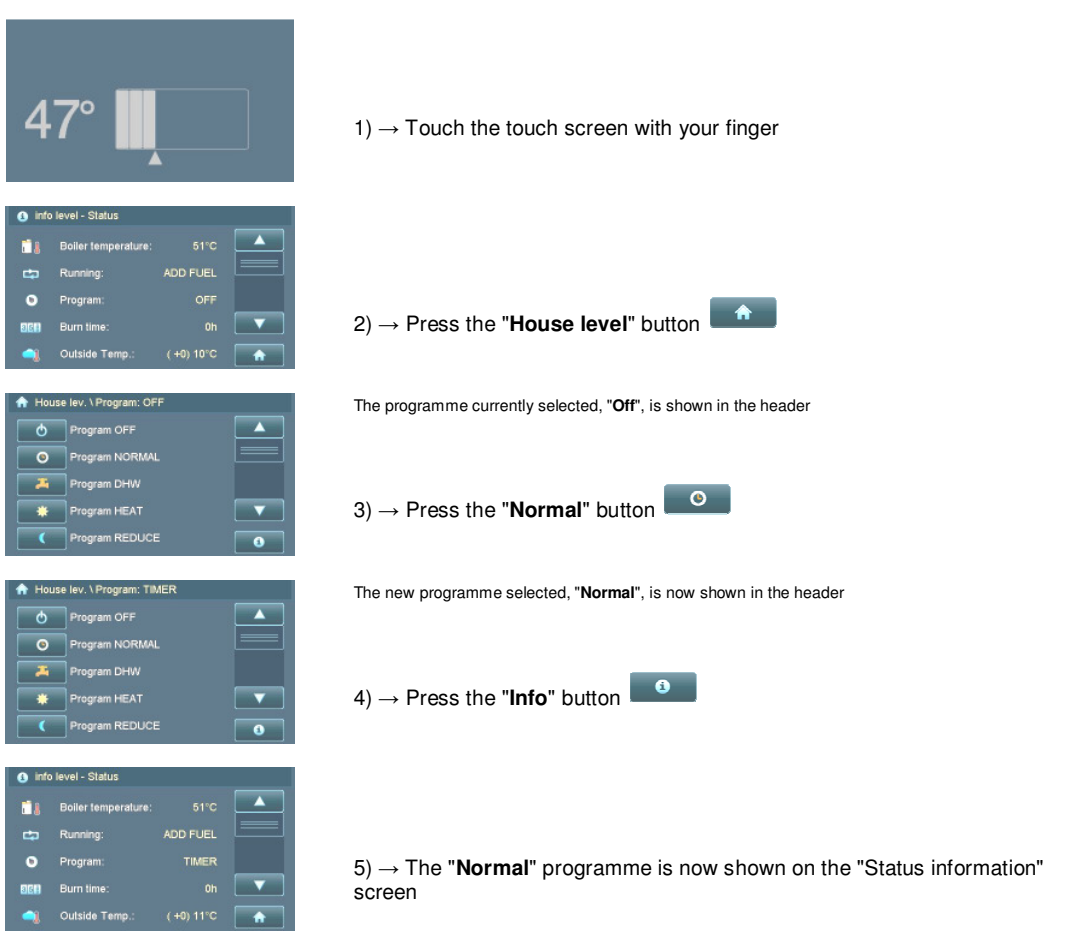

After activating the "NORMAL" heating programme, check the selected programme on the "Status information" screen. As soon as heat is called for and there is sufficient heat in the thermal store, the heating circuits start up fully automatically.

# 7.2 Deactivating a heating programme SY-07-02-00-00-01-BAEN To set the "NORMAL" programme to "OFF", proceed as set out below, step by step: **47**° 1) $\rightarrow$ Touch the touch screen with your finger rt. 0 2) $\rightarrow$ Press the "House level" button e lev. \ Program: TIM The programme currently selected, "Normal", is shown in the header Φ ۲ 3) $\rightarrow$ Press the "**Off**" button . The new programme selected, "Off", is now shown in the header Ó ۲ 4) $\rightarrow$ Press the "Info" button 0 vel - Status FUE 0 5) $\rightarrow$ The "Off" programme is now shown on the "Status information" screen

After deactivating the "NORMAL" heating programme, check the selected programme on the "Status information" screen.

#### 7.3 Setting a timer programme

SY-07-03-00-00-01-BAEN

The heating circuits/charging pumps can only be called into action during the times enabled in the timer programme.

The example set out below illustrates programming the timer programme for heating circuit 1.

| 47°                                                                                                    | 1) $\rightarrow$ Touch the touch screen with your finger                                                                                                    |
|----------------------------------------------------------------------------------------------------|----------------------------------------------------------------------------------------------------|
| info level - Status      So'C     ADD FUEL      Program: TIMER      Buth time: 0h      Outside Temps: (+0) 10'C                                                                                                    | 2) $\rightarrow$ Press the " <b>House level</b> " button                                                                                                    |
| House lev: \ Program: TIMER Away Lintli BOOST DRW Ignition Customer lev. Service level                                                                                                    | 3) $\rightarrow$ Press the " <b>User level</b> " button                                                                                                    |
| Customer lev. \       Image: Control of the state of the state of the | 4) $\rightarrow$ Press the " <b>Heating circuit 1</b> " button                                                                                                    |
| Customer lev. \ Heat Circ. 1 \         Operat. pump       AUTO         Oth       Time Program 1         Image: TargetdDay       22.0 °C         Image: TargetdDay       22.0 °C         Image: TargetdDay       16.0 °C         Image: Target night       16.0 °C         Image: Target night       16.0 °C         Image: Target night       16.0 °C                                                                                                    | 5) $\rightarrow$ Press the " <b>Timer programme 1</b> " button                                                                                                    |
| Off:         Customer lev. \ Heat Circ. 1 \ Time Program 1           DI         Tu         We         Th         Fr         Sa         Su           ON 1: 04:00         OFF 1: 21:00                                                                                                    | 6) $\rightarrow$ Press the button for the day of the week to be set<br>7) $\rightarrow$ Press the "ON" or "OFF" time to be altered<br>8) $\rightarrow$ Use the $\stackrel{\bullet}{=}$ and $\stackrel{\bullet}{=}$ buttons to set the time<br>9) $\rightarrow$ To save the setting, press the $\stackrel{\bigcirc}{=}$ button |

## 7.3.1 Programming en bloc

- +

BS-07-03-01-00-01-BAEN

En bloc programming can be used to programme the same on and off times for every day of the week.

To activate programming en bloc, press the **same weekday button twice in succession**; all days are then highlighted and can be programmed collectively to the same times

#### 7.4 Changing the heating characteristic

BS-07-04-00-00-02-BAEN

The heating circuits/charging pumps can only be called into action during the times enabled in the timer programme.

The example set out below illustrates programming the heating characteristic for heating circuit 1:

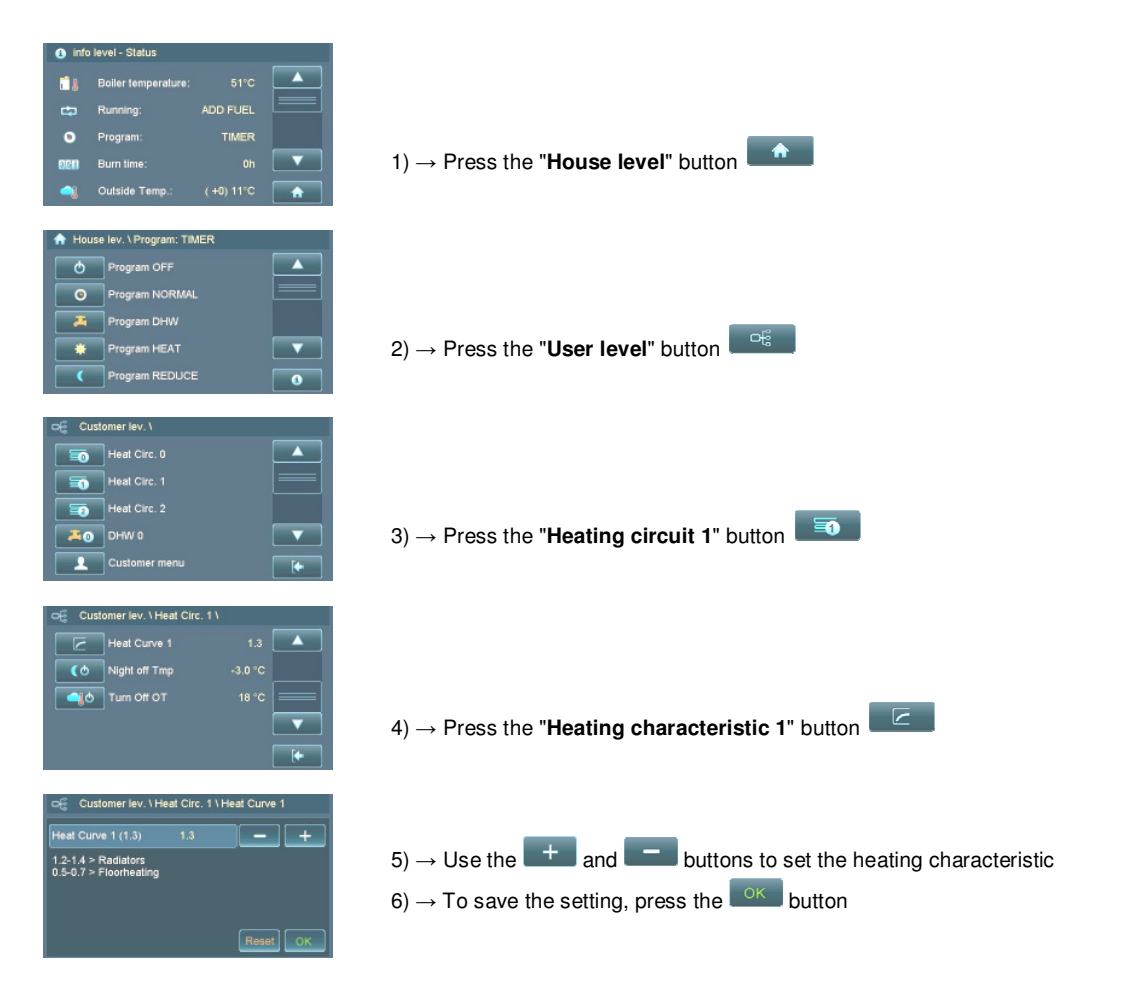

#### Heating characteristic graph

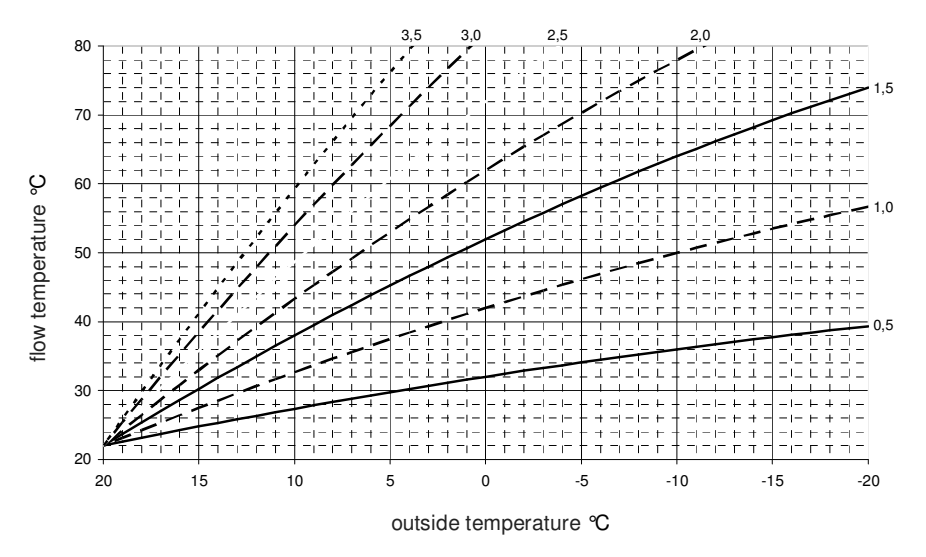

#### 7.5 Changing the required hot water temperature

BS-07-05-00-00-01-BAEN

You can change the required hot water temperature on the Hot Water menu.

The example set out below illustrates programming the required temperature for DHW cylinder 0:

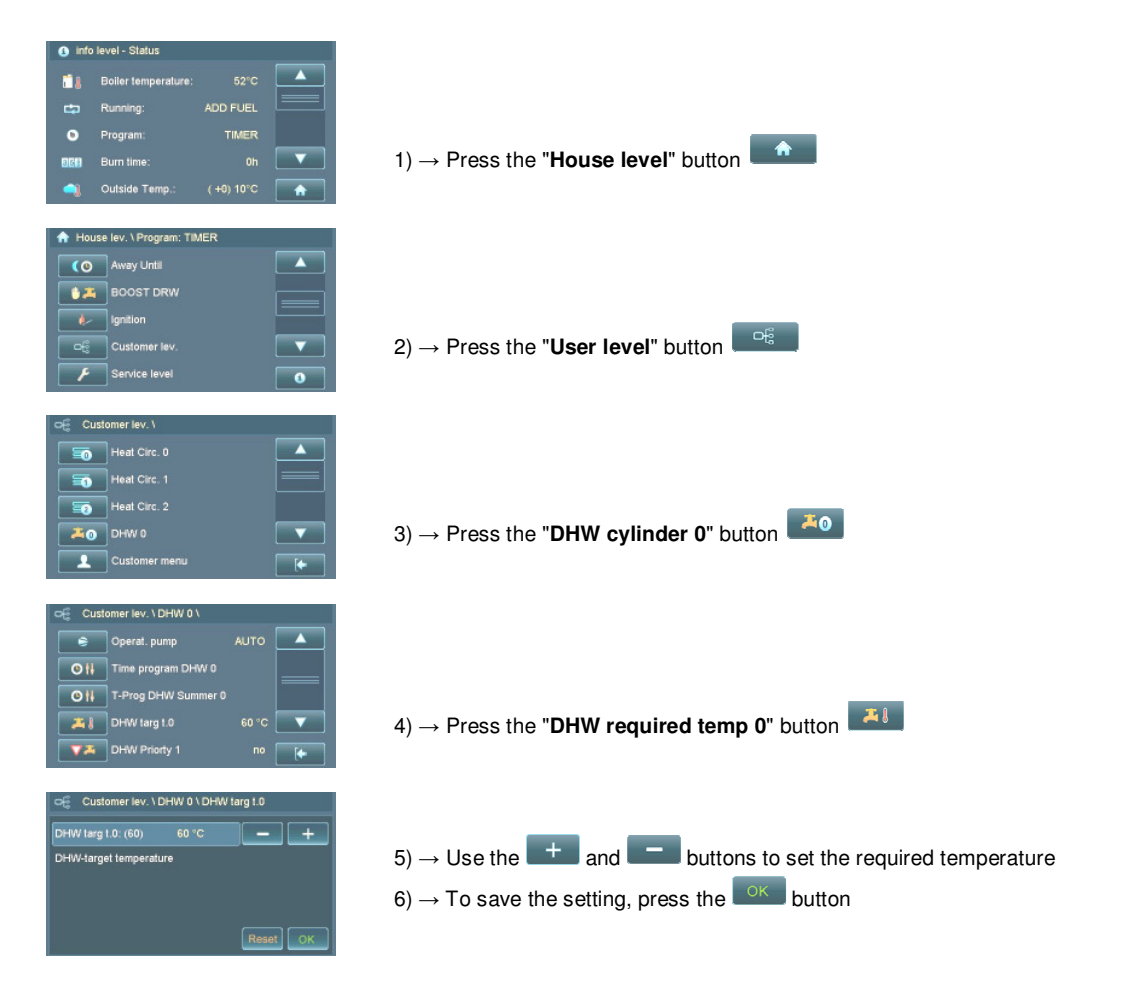

### 7.6 Analogue room stat

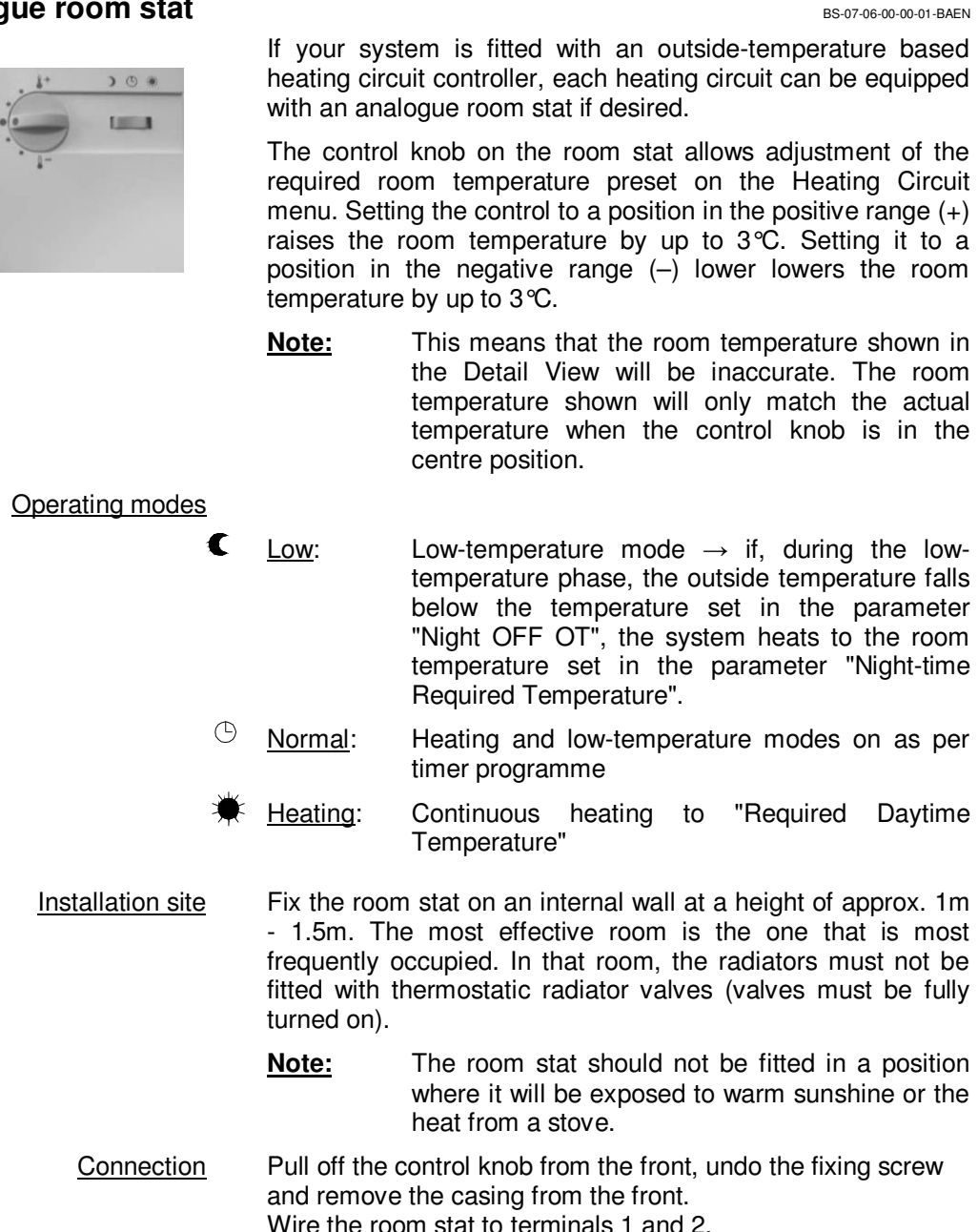

#### 7.7 Digital room controller

BS-07-07-00-00-01-BAEN

An instruction manual is supplied with the room controller.

A maximum of 3 room controllers can be connected to the system.

Connection is established via the CAN bus.

# 8 Operating the heating system

## 8.1 Commissioning

BS-08-01-00-01-01-BAEN

Initial commissioning Initial commissioning and basic adjustment of the system may only be carried out by GUNTAMATIC engineers or authorised GUNTAMATIC agents.

BS-08-01-00-02-01-BAEN

Restarting Before starting up the system again in the autumn/winter, carry out the annual check of the control and safety systems to ensure they are safe and functional. We recommend that you take out a maintenance contract so that the system operates safely and economically.

BS-08-01-00-03-01-BAEN

<u>Day-to-day operation</u> Clean the heating system precisely according to the instructions in the section Cleaning/Care. The amount of cleaning work required is heavily dependent on the quality of the fuel used and lower-quality fuels may necessitate more cleaning work.

## 8.2 Heating system checks

BS-08-02-00-01-01-BAEN Checking system pressure The operating pressure is normally between 1 bar and 2.5 bar. If the system pressure is too low, malfunctions may result. If necessary top up the water in the heating system. Note Completely draining and refilling the system or topping up a system filled with anti-freeze or treated water must only be carried out by a heating engineer. Topping up the heating system water The heating system water must be cold when topping up  $\rightarrow$  make sure the heating system water temperature is below 40 °C. Add water slowly until the required system pressure is indicated on the system pressure gauge. Bleed the heating system. Check the system pressure again and add more water if necessary. BS-08-02-00-02-01-BAEN Pressure-relief valve Turn the red knob on the safety set;  $\rightarrow$  check for leaks and correct operation;  $\rightarrow$  in the event of malfunctions or leaks, call in your installer or heating engineer. SY-08-02-00-01-01-BAEN Temperature-relief valve Firmly press in the red knob on the relief value:  $\rightarrow$  cools the boiler using water from the domestic water system if the boiler overheats;  $\rightarrow$  in the event of malfunctions or leaks, call in your installer or heating engineer. BS-08-02-00-03-01-BAEN Expansion vessel If there are large pressure fluctuations between when the heating system is hot and cold, check the charge pressure in the expansion vessel;  $\rightarrow$  in the event of malfunctions or leaks, call in your installer or heating engineer. BS-08-02-00-04-01-BAEN Boiler room ventilation Check that the air supply vents/ducts are clear.

#### 8.3 Fuel quality

BS-08-03-00-00-01-BAEN

To ensure trouble-free heating with the boiler, the fuel must be of the right quality.

Logs

SY-08-03-00-01-01-BAEN

- Logs should not be burned until they have been seasoned for at least 1.5 2 years.
- Ideal log length  $\rightarrow$  50 cm
- Maximum log size (thickness)  $\rightarrow$  12-15 cm
- Always split thicker logs
- Pack in 1/2-metre logs as tightly as possible so that the fuel box is completely full
- Make sure the logs are always closely packed. The logs should always be stacked against the rear panel.

#### Coarse woodchips

SY-08-03-00-02-01-BAEN

- Coarse woodchips should not be burned until they have been seasoned for at least 0.5 1.5 years.
- Always cover each load of coarse woodchips with a layer of logs.
- When refilling, if the fire is well established, always put in a layer of logs first before filling with coarse woodchips.

#### 8.4 Fuel setting

BMK-08-04-00-01-01-BAEN

The fuel setting on BMK type boilers is an electronic function. You will find it on the "User menu".

#### On User menu Logs setting

SY-08-04-00-02-01-BAEN

- You are burning logs
- You are burning logs mixed with layers of coarse woodchips

#### Woodchips setting

 You are burning extreme fuels such as coarse woodchips, brush, ultra-dry twigs or woodworking waste

#### 8.5 Heating-up procedure

SY-08-06-00-00-01-BAEN

Carry out the heating-up procedure exactly according to the instructions.

8.5.1 Manual heating up

BMK-08-06-01-00-01-BAEN

- Switch on the power switch
- Select the desired heating programme
- Open the boiler casing doors and the fuel box door
- Operate the heat exchanger cleaning lever 5 10 times and then return it exactly to its resting position (align with sticker)
- Open the ash box door; empty the ash; if necessary carry out an interim cleaning procedure
- First place a layer of smallish logs in the fuel box with the split side facing upwards
- On the left-hand side, loosely stack twigs/brush/woodchips together with some paper and cardboard about 5 10 cm high
- Fill up the fuel box with logs or alternating layers of logs and coarse woodchips mixed with logs
- Close the fuel box door, ensuring it is properly sealed; open the ash box door and light the boiler with burning paper on the left through the grate
- Leave the ash box door open until the flue gas temperature has risen to approx. 150 °C; then close the ash box door, the fuel box door (re-check) and the boiler casing doors; (to check FGT → Info level)

#### 8.5.2 Automatic heating up

BMK-08-06-02-00-01-BAEN

- Switch on the power switch
- Select the desired heating programme
- Open the boiler casing doors and the fuel box door
- Operate the heat exchanger cleaning lever 5 10 times and then return it exactly to its resting position (align with sticker)
- Open the ash box door; empty the ash; if necessary carry out an interim cleaning procedure

#### Caution $\rightarrow$ There must be no glowing embers on the grate!

- First place a layer of smallish logs in the fuel box with the split side facing upwards; place several sheets of tightly screwed up paper/cardboard or 5 10 litres of coarse woodchips in front of the ignition opening; on the left-hand side, loosely pile some twigs about 10 cm high
- Fill up the fuel box with logs or alternating layers of logs and coarse woodchips mixed with logs
- Close the fuel box door, the ash box door and the boiler panel doors, select the desired ignition programme and save it
- The ignition programme will then start fully automatically

## 8.6 Heating operation (correct operation with thermal store)

SY-08-07-00-00-02-BAEN

Modern woodburning boilers are always operated in conjunction with one or more thermal stores. The basic precondition for trouble-free heating is the correct fuel quality and correct operation with the thermal store. Carefully read through the following points and follow the directions precisely.

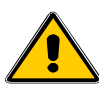

Important notes

- The fuel box and the ash box door must always be closed when the boiler is lit as otherwise combustion control will not function correctly or a boiler fire could occur.
- After manually lighting or after re-stoking the boiler, only "fire up" the boiler via the ash box door with the fuel box door closed.
- During heating operation, the inspection covers must on no account be opened.
- The fuel box and ash box doors must not be opened when the boiler is running at maximum output → Be sure to follow the information messages on the boiler control panel.
- Never open the fuel box and ash box doors at the same time when the boiler is in normal heating operation.
- <u>Heating correctly</u> The fundamental rule is that the boiler should not be reheated/re-stoked until the boiler has burned down to the <u>glowing fire bed</u> and the thermal store <u>is discharged or</u> <u>has cooled down to the recharging threshold shown</u> <u>on the display</u>. In the case of thermal stores smaller than 1,400 litres (with combination cylinders only the thermal store capacity excluding the DHW capacity counts), the refill threshold must be adjusted to suit the size of the thermal store. For example, thermal store capacity of 1,000 litres  $\rightarrow$  hardwood  $\rightarrow$  do not refill wood beyond middle of fuel box.

Boiler/Th. store info screen indicator for thermal store charge level (Bar filled to right – thermal store fully charged)

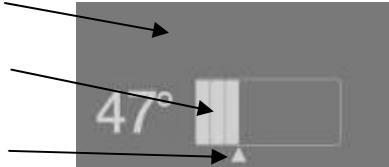

Recharge threshold indication

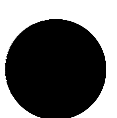

- <u>Caution</u> Failure to follow these instructions or too frequent refilling while fire is burning down can cause <u>damage</u> to the <u>fuel</u> <u>box protective lining</u>!
- <u>Caution</u> Failure to follow these instructions will lead to extreme contamination of the heat exchanger.

Afterwards check whether there is still an adequate fire bed present, then re-stoke  $\rightarrow$  otherwise repeat the heating-up procedure.

Adjust the refuelling amount to suit the heat demand (check "Th. store/Boiler info" on the display and decide on the amount of fuel to add on that basis).

Immediately re-close the fuel box cover as combustion control is only active and the combustion process can only be effectively continued with the fuel box cover closed.

Observe the flame The combustion chamber has a viewing window for observing the flame. If no flame is visible, the boiler has shut down or the viewing window is dirty.

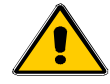

→ Inspection covers must not be opened during boiler operation!

- → Never clean the viewing window while combustion is in progress!
- → Visual and audible warnings can be activated via the boiler control unit as additional safety features.
- 8.7 Emptying the ash

**Important notes** 

SY-08-08-00-00-01-BAEN

The ash box has to be regularly emptied according to the amount of fuel used, its quality and heat output. So that the combustion system and grate cooling function properly, the ash box should not be full to higher than level with the top. With low-quality fuels and high dust content, the intervals at which the ash must be removed are shorter. The accumulated ash contains the residues of the fuel in concentrated form. If you only use environmentally safe fuels, the grate ash represents a high-quality mineral fertiliser.

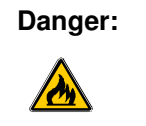

Only deposit or store the ash from the boiler in non-combustible sites.

Glowing embers can cause fires.

| 9 Cleaning/Care                    |                                                                                                    |
|------------------------------------|----------------------------------------------------------------------------------------------------|
|                                    | To obtain the greatest possible efficiency levels and optimum fuel burning characteristics, the boiler including the flue gas passages has to be regularly cleaned.                                                                                                    |
|                                    | Thanks to the well thought-out boiler design, this can be done very quickly and easily.                                                                                                    |
| Cleaning the fuel box              | Use only the stainless steel tools supplied to clean or stoke the fuel box. Do not damage the fuel box by using iron or steel items.                                                                                                    |
|                                    | Iron must not be introduced into the stainless steel fuel box – risk of corrosion!                                                                                                    |
| <u>Tar formation</u>               | A small amount of wood tar formation in the fuel box is<br>normal. If large amounts of tar are produced, it may be that<br>the heat draw is insufficient, the fuel has been replenished too<br>frequently or the fuel is not sufficiently dry.                                                                                                    |
| <u>Cleaning the heat exchanger</u> | Before starting up the boiler each time, the heat exchanger cleaning lever on the left of the boiler must be operated at least 5 - 10 times by moving it in both directions as far as the stops. The resting position for the heat exchanger cleaning lever is slightly to the left, in line with the "Resting position" sticker.                                                                                                    |
| Cleaning the secondary air passage | SY-09-00-00-05-01-BAEN<br>To clean the ash box area and below the combustion chamber<br>(secondary air passage) you should use the steel cleaning<br>tool (painted black) supplied with the boiler.                                                                                                    |
| <u>Cracks</u>                      | So-called stress cracks in the combustion chamber and also<br>slight erosion in and on the combustion chamber are caused<br>by temperature fluctuations and temperatures above 1,000 °C<br>in the combustion chamber. What is decisive for the proper<br>functioning of the appliance, however, is that the components<br>retain their shape. Stress cracks do not impair function and<br>efficiency during combustion in any way whatsoever and are,<br>as with a stove heater for instance, entirely normal. |
| <u>Care</u>                        | If the casing panels or the controls become dirty, they are best<br>cleaned with a soft, damp cloth. Use only gentle, solvent-free<br>cleaners to dampen the cloth. On no account should solvents<br>such as alcohol, white spirit or thinners be used as they will<br>attack the surface of the boiler.                                                                                                    |

BMK-09-01-00-00-01-BAEN

BMK-09-02-00-00-01-BAEN

#### 9.1 Interim cleaning

Every 1-2 weeks

- Clean the ash out of the fuel box (1) and the grate area (2)
- Clean the ash out of the flame duct (17), combustion chamber (6) and the space above it
- Check the secondary air duct (18) (vertical air duct)
- Using the fire tool through the secondary air cleaning port, clean the ash out from the rear right to the front; repeat the operation several times
- Clean the ash out of the flue box (9)

#### 9.2 Complete cleaning

At least once a year

Carry out interim cleaning as described above and then perform the following checks/cleaning operations:

- Unplug and clean the flue draught fan; open the cover of the flue box (9); slide the intake baffle (19) upwards then pull forwards at the bottom to remove; clean the fan blades
- Vacuum clean the primary air jets (5) on the right above the grate
- Vacuum clean the primary air jets on the right below the grate
- If necessary, unscrew the primary air and secondary air servo motors (12) together with their mounting plates and vacuum clean the air ducts
- Clean the oxygen sensor (16) with a soft brush from below and check it is firmly seated; re-tighten it if necessary; with the flue draught fan box (9) open, vacuum clean the area around the oxygen sensor connection

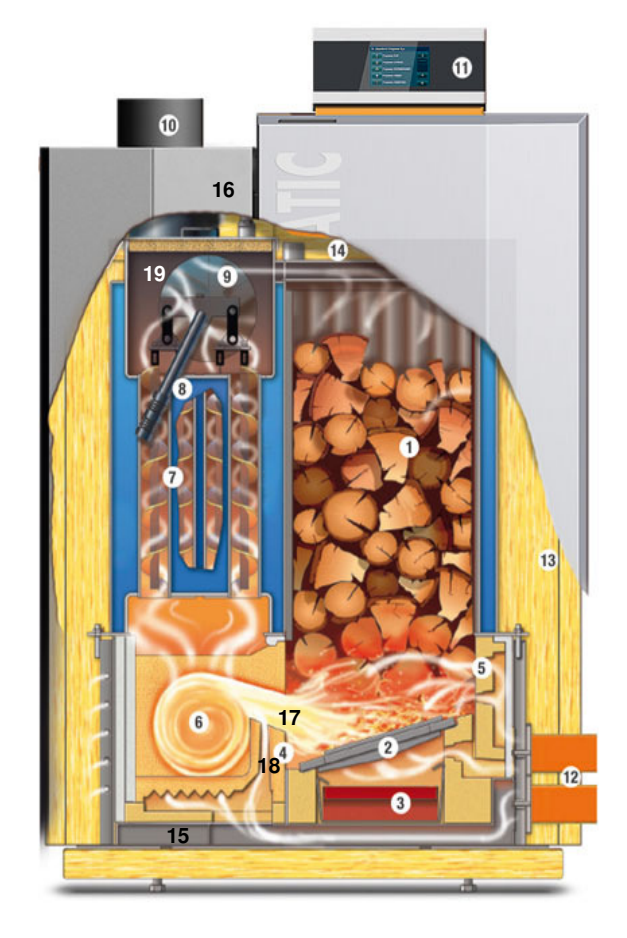

# 10 Rectifying faults

BMK-10-00-00-00-01-BAEN

| Fault                                                               | Cause/Function                                                                                                    | Remedy                                                                                                    |
|---------------------------------------------------------------------|----------------------------------------------------------------------------------------------------|----------------------------------------------------------------------------------------------------|
| Control panel cannot be switched on                                 | <ul><li>Power supply disconnected</li><li>Fuse blown</li></ul>                                                                                                    | <ul> <li>Check external mains plug and/or power<br/>supply lead between circuit boards</li> <li>Check fuse in supply lead and on the<br/>control panel circuit board</li> </ul>                                                                        |
| Smoke escaping into boiler room                                     | <ul> <li>Flue pipe leaking</li> <li>Flue draught regulator unfavourably positioned</li> <li>Flue not clear or not providing any draught</li> </ul>                                | <ul> <li>Eliminate leaks</li> <li>Consult flue installer</li> <li>Check flue</li> </ul>                                                                                                    |
| Heat output too low                                                 | <ul> <li>Boiler very dirty</li> <li>Heating system inadequately balanced</li> <li>Boiler priority active</li> <li>Flue draught in chimney flue too low</li> </ul>                 | <ul> <li>Carry out complete cleaning</li> <li>Balance heating system and heating pumps</li> <li>Wait until boiler charging has finished or deactivate boiler priority</li> <li>Increase flue draught in chimney flue if necessary</li> </ul>           |
| Detonation                                                          | When burning very short and very dry<br>fuel, detonations can occur                                                                                                    | • On the User Level menu, set the parameter Fuel Type to "Woodchips"; in addition, you should stack 2 - 3 layers of logs in between                                                                                                    |
| Primary or secondary air<br>vent motor unable to attain<br>position | <ul> <li>Air vent jammed</li> <li>Check connection on controller and motor</li> <li>Servo motor defective</li> </ul>                                                              | <ul> <li>On User Level menu, set mode to<br/>"Emergency"</li> <li>Manually set primary air vent motor to<br/>50% and secondary air vent motor to 70%</li> <li>Flue draught fan as per output control</li> <li>Replace defective servo motor</li> </ul> |
| STL high-temperature limiter tripped warning                        | <ul> <li>The amount of heat produced cannot<br/>be dissipated – ensure boiler<br/>charging pump switches on at 65 °C;<br/>thermal store must be able to draw<br/>heat</li> </ul>  | <ul> <li>The cause of the boiler overheating must<br/>be identified (if it happens frequently a<br/>heating engineer should be called in).</li> <li>Check fuses on the boiler circuit board</li> </ul>                                                 |
| Oxygen sensor defective                                             | <ul> <li>Oxygen sensor dirty</li> <li>Oxygen sensor loose</li> <li>Oxygen sensor defective</li> </ul>                                                                             | <ul> <li>Unscrew oxygen sensor, clean with soft<br/>brush → vacuum and screw back in</li> <li>Tighten oxygen sensor</li> <li>On User Level menu, set mode to<br/>"Synchronous"</li> <li>Replace oxygen sensor</li> </ul>                               |
| Fan too noisy                                                       | <ul> <li>Fan is dirty</li> <li>Fan or blades loose</li> <li>Noise created by bends or rigid connecting pipe junctions with chimney flue</li> <li>Fan bearing defective</li> </ul> | <ul> <li>Clean fan</li> <li>Eliminate cause</li> <li>Fit insulators/sleeves</li> <li>Order replacement motor</li> </ul>                                                                                                    |
| Controller defective                                                | <ul> <li>Damaged by high voltage</li> <li>Damaged by voltage surge due to lightning</li> <li></li> </ul>                                                                          | <ul> <li>On User Level menu, set mode to<br/>"Emergency"</li> <li>Manually set primary air vent motor to<br/>50% and secondary air vent motor to 70%</li> <li>Flue draught fan as per output control</li> <li>Replace defective controller</li> </ul>  |

# 11 Replacing fuses

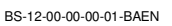

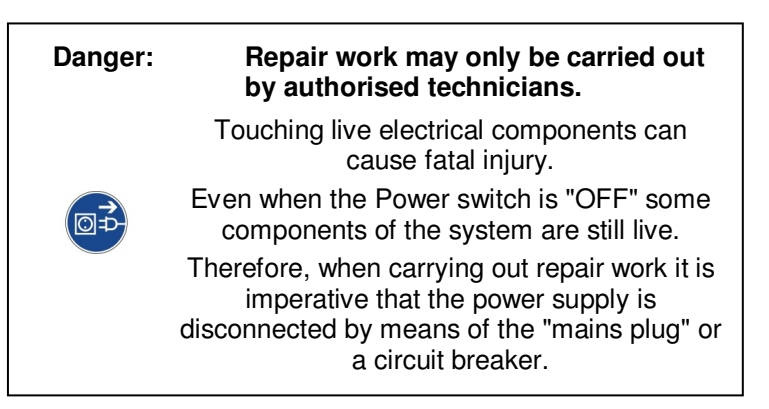

Fuse function is indicated on the relevant electrical wiring diagrams in the installation instructions.

#### Replacing fuses

- 1. Set the system to the programme "OFF" and allow it to cool down for at least 10 minutes.
- 2. Switch the Power switch to "0" and unplug the mains plug on the back of the boiler to fully disconnect it from the power supply.
- 3. Unfasten the controller cover and remove it.
- 4. Locate the defective fuse with the aid of the wiring diagram in the installation instructions and replace it.
- 5. Press in the fuse holder 2-3 mm using a mediumsized screwdriver and turn it half a turn anticlockwise to release it. The holder and fuse will then pop out a few mm.
- 6. Remove the blown fuse and replace with a new one.
- 7. Insert the fuse holder, press it in 2-3 mm and secure it in position by turning it half a turn clockwise.

| Notes | BS-D-00-00-01-BAEN |
|-------|--------------------|
|       |                    |
|       |                    |
|       |                    |
|       |                    |
|       |                    |
|       |                    |
|       |                    |
|       |                    |
|       |                    |
|       |                    |
|       |                    |
|       |                    |
|       |                    |
|       |                    |
|       |                    |
|       |                    |
|       |                    |
|       |                    |
|       |                    |
|       |                    |
|       |                    |
|       |                    |
|       |                    |
|       |                    |
|       |                    |
|       |                    |
|       |                    |
|       |                    |

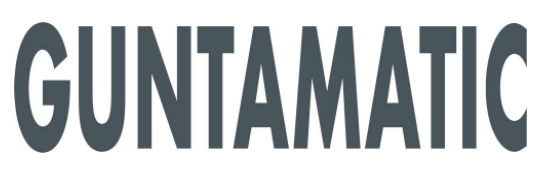

GUNTAMATIC Heiztechnik GmbH A – 4722 PEUERBACH Bruck 7 Tel: 0043 (0) 7276 / 2441-0 Fax: 0043 (0)7276 / 3031 E-mail: info@guntamatic.com